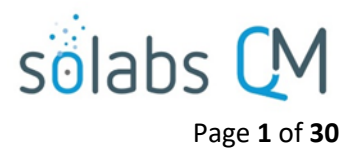

# SOLABS QM10: Audit Process P0044 User Guide

| Introduction2                                                                                                    |
|----------------------------------------------------------------------------------------------------|
| Audit Process Flowcharts                                                                                                    |
| Audit Process – Process Steps                                                                                                    |
| Starting the Audit Process                                                                                                    |
| Step 1: Audit Planning                                                                                                    |
| Completing the Process Task Form:6                                                                                                    |
| Creating Secondary Tasks7                                                                                                    |
| Initiating a Related Process9                                                                                                    |
| Submit and Confirm                                                                                                    |
| Step 2: Audit Preparation10                                                                                                    |
| Viewing the Audit Preparation Task10                                                                                                    |
| Acting on the Audit Preparation Task11                                                                                                    |
| Step 3: Audit Activities                                                                                                    |
| Viewing the Audit Activities Task                                                                                                    |
| 6                                                                                                    |
| Acting on the Audit Activities Task                                                                                                    |
| Acting on the Audit Activities Task                                                                                                    |
| Acting on the Audit Activities Task                                                                                                    |
| Acting on the Audit Activities Task                                                                                                    |
| Acting on the Audit Activities Task                                                                                                    |
| Acting on the Audit Activities Task.       13         Step 4: Preparation and Issuance of Audit Report.       15         Viewing the Preparation and Issuance of Audit Report Task.       15         Acting on the Preparation and Issuance of Audit Report Task.       16         Step 5: Audit Report Response       19         Viewing the Audit Report Response Task       19                                                                                                    |
| Acting on the Audit Activities Task.       13         Step 4: Preparation and Issuance of Audit Report.       15         Viewing the Preparation and Issuance of Audit Report Task.       15         Acting on the Preparation and Issuance of Audit Report Task.       16         Step 5: Audit Report Response       19         Viewing the Audit Report Response Task       19         Acting on the Audit Report Response Task       20                                                                                                    |
| Acting on the Audit Activities Task.       13         Step 4: Preparation and Issuance of Audit Report.       15         Viewing the Preparation and Issuance of Audit Report Task.       15         Acting on the Preparation and Issuance of Audit Report Task.       16         Step 5: Audit Report Response       19         Viewing the Audit Report Response Task       19         Step 6: Completion of Commitments       20                                                                                                    |
| Acting on the Audit Activities Task.       13         Step 4: Preparation and Issuance of Audit Report.       15         Viewing the Preparation and Issuance of Audit Report Task.       15         Acting on the Preparation and Issuance of Audit Report Task       16         Step 5: Audit Report Response       19         Viewing the Audit Report Response Task       19         Acting on the Audit Report Response Task       20         Step 6: Completion of Commitments       22         Viewing the Completion of Commitments Task.       22                                                            |
| Acting on the Audit Activities Task.       13         Step 4: Preparation and Issuance of Audit Report       15         Viewing the Preparation and Issuance of Audit Report Task       15         Acting on the Preparation and Issuance of Audit Report Task       16         Step 5: Audit Report Response       19         Viewing the Audit Report Response Task       19         Acting on the Audit Report Response Task       20         Step 6: Completion of Commitments       22         Viewing the Completion of Commitments Task       22         Acting on the Completion of Commitments Task       22 |
| Acting on the Audit Activities Task.       13         Step 4: Preparation and Issuance of Audit Report.       15         Viewing the Preparation and Issuance of Audit Report Task.       15         Acting on the Preparation and Issuance of Audit Report Task.       16         Step 5: Audit Report Response       19         Viewing the Audit Report Response Task       19         Acting on the Audit Report Response Task       20         Step 6: Completion of Commitments       22         Viewing the Completion of Commitments Task.       22         Step 7: Audit Closure.       23                   |
| Acting on the Audit Activities Task.13Step 4: Preparation and Issuance of Audit Report.15Viewing the Preparation and Issuance of Audit Report Task.15Acting on the Preparation and Issuance of Audit Report Task16Step 5: Audit Report Response19Viewing the Audit Report Response Task19Acting on the Audit Report Response Task20Step 6: Completion of Commitments22Viewing the Completion of Commitments Task.22Acting on the Completion of Commitments Task22Step 7: Audit Closure23Viewing the Audit Closure Task.23                                                                                             |
| Acting on the Audit Activities Task.13Step 4: Preparation and Issuance of Audit Report.15Viewing the Preparation and Issuance of Audit Report Task.15Acting on the Preparation and Issuance of Audit Report Task16Step 5: Audit Report Response19Viewing the Audit Report Response Task19Acting on the Audit Report Response Task20Step 6: Completion of Commitments22Viewing the Completion of Commitments Task22Step 7: Audit Closure23Viewing the Audit Closure Task23Acting on the Audit Closure Task24                                                                                                    |

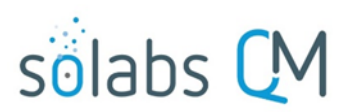

|                                | Page <b>2</b> of <b>30</b> |
|--------------------------------|----------------------------|
| Using the Process Values Table |                            |
| Using the Related Items Table  |                            |
| Creating a Summary Report      | 27                         |
| Using the Audit Trail          |                            |
| Audit Process Notifications    | 29                         |
| Audit Process Reports          |                            |

# Introduction

Starting with Core Software Release 10.9, the Audit Process is now part of the QM Essentials package and will be available to all clients.

This document provides instructions on the use of the **SOLABS QM10 Audit Process APP P0044** – by guiding you through each step in the process and providing information on the activities, settings and options associated with each step. Detailed information on this process is available in the Process User Functional Design Specification (PUFDS) document that can be found in the Public folder of the SOLABS eRoom.

Refer to the following documents available in the SOLABS Knowledge Base for general information, navigation and functionality common to any **SOLABS QM Process APP** in the **SOLABS QM10 PROCESS Section**.

- SOLABS QM10: Introduction to PROCESS Section
- SOLABS QM10: Notifications Guide
- SOLABS QM10 PROCESS Section: Parent/Child Process Relationships

Different steps in a process can be assigned to different roles and/or users in the system, as appropriate. You take action on the step assigned to you. In the Audit Process, many of the steps are assigned to the same user but still maintained as separate steps to formally capture the different activities. A manager can monitor the status of process tasks assigned to their employees by using the Process Section search capabilities or the Process Reports to query process status by user.

START

Step 1 Audit Planning

Initiator

Step 2 Audit Preparation Audit Lead/Host Identified in step 1

SecondaryTasks are

released

Page **3** of **30** 

Secondary Tasks are allowed

# **Audit Process Flowcharts**

The **Audit Process Flowcharts** are displayed on this page for informational purposes only – to show that it is a multi-step process with related decision paths.

The flowchart shown at the right is available as part of the Process User Functional Design Specification (PUFDS) document.

The Flowchart shown below is available within the Process APP. As the process moves along, the active step in that Flowchart is highlighted.

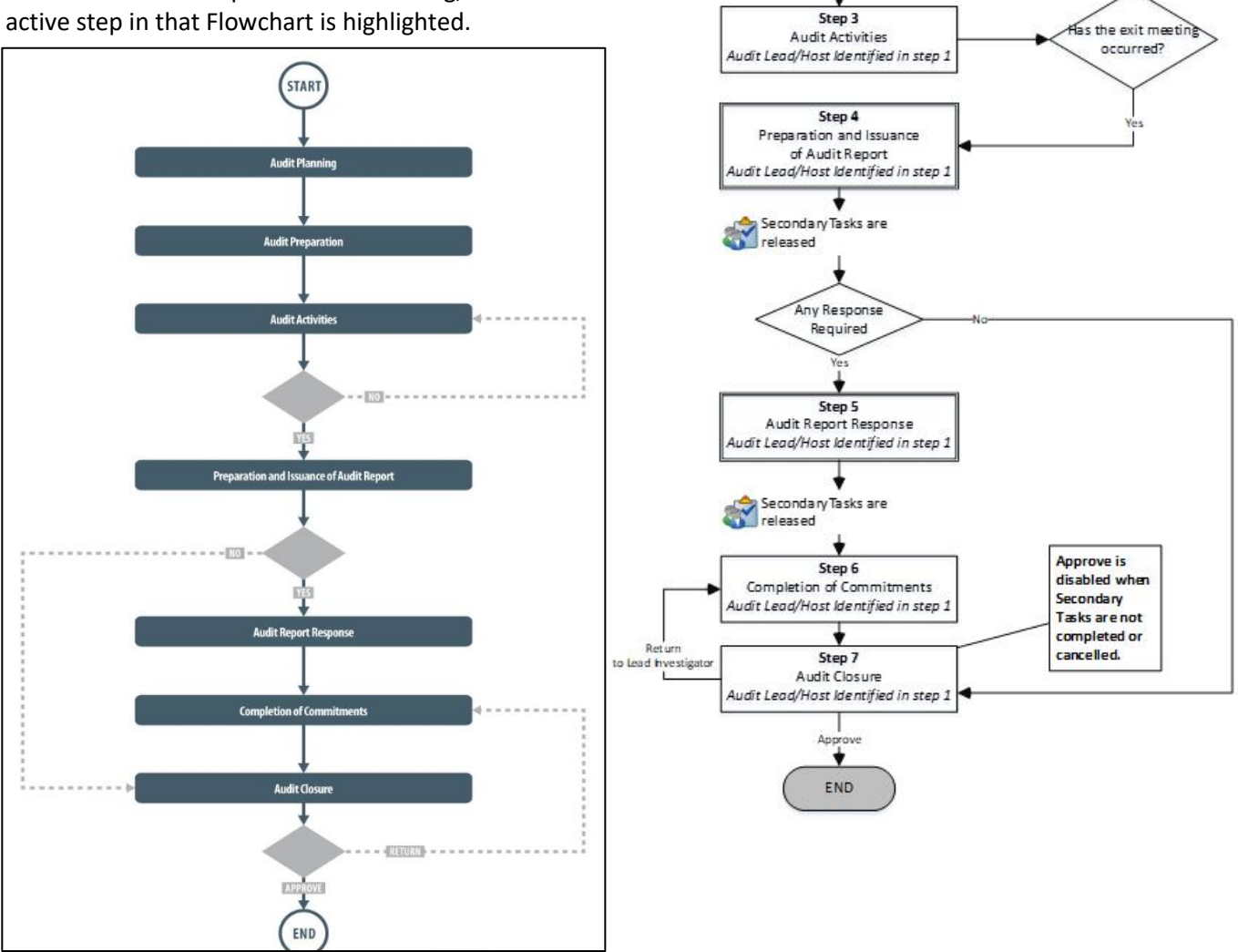

This User Guide is organized into sections for each of the Steps in the Audit Process. The flowchart section for each of those steps will be displayed in larger, more readable format within those sections.

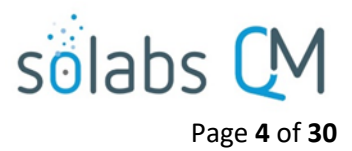

# Audit Process – Process Steps

The major steps in the process are displayed in the Process Flowchart by dark-shaded boxes. These major steps are considered Primary Tasks in the process. Decisions made by those involved in the process act to progress it to the next step or return it to a prior step.

Unlike other SOLABS QM Process APPs, there are no **Process Roles** to assign with the **Audit Process P0044.** An **Audit Lead/Host** is identified by the Initiator at Step 1 and will then be responsible for the remaining steps in the process. If the person initiating Step 1 will be the Audit Lead/Host, they can choose themselves.

# **Starting the Audit Process**

From the PROCESS Section in SOLABS QM10, choose Start Process from the Quick Access Process Menu.

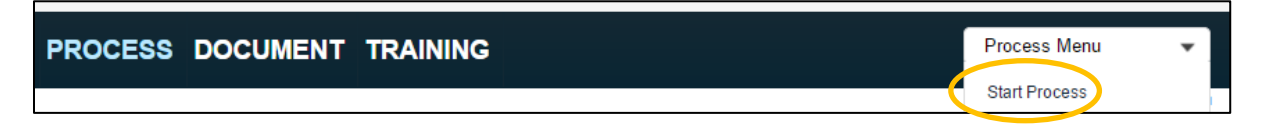

At the next screen, locate the listing for the Audit Process and click the blue START button.

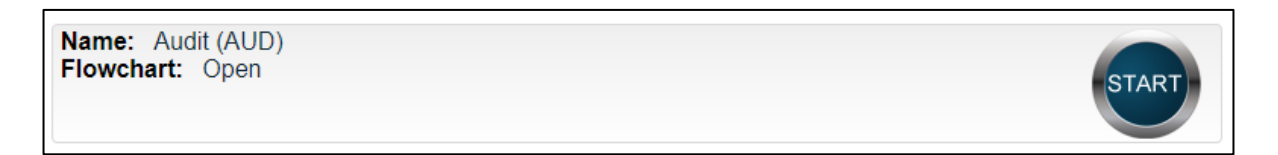

You will then be asked to Confirm this action, to move **Status** from *Not Started* to *In Process*. At this point a Unique ID will be assigned to the Audit Process.

| Process > Start >          |         |                                             |            |   |                                       |                 | Status: | In Process |
|----------------------------|---------|---------------------------------------------|------------|---|---------------------------------------|-----------------|---------|------------|
|                            |         | Status                                      | Not Starte | d | Process Details                       |                 |         |            |
| Logged in Audit Trail      |         |                                             |            |   | Unique ID: AUD-000003                 | Flowchart: Open |         |            |
| L                          |         |                                             |            |   | Current Process Tasks: Audit Planning |                 |         |            |
| Details                    |         |                                             |            | _ |                                       |                 |         |            |
| Name: Audit                |         | Initiated by: aaguilar (Antoinette Aguilar) |            |   |                                       |                 |         |            |
| Date Initiated: 2017-07-14 |         |                                             |            |   |                                       |                 |         |            |
|                            | Confirm | Cancel                                      |            |   |                                       |                 |         |            |

The first step on the **Process Flowchart** will now be highlighted when the flowchart is opened.

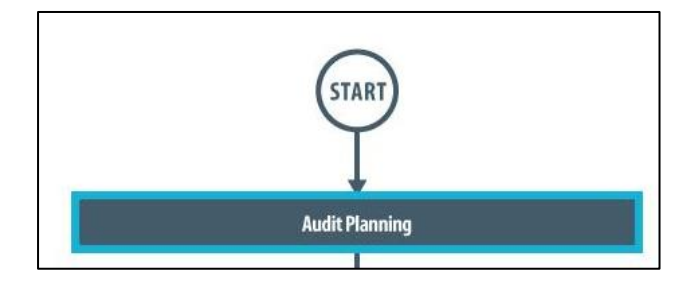

# sõlabs 🕻 M

# Step 1: Audit Planning

At Step 1 the user initiating the Audit enters all the required information into the **Process Task Form**.

The fields on the **Process Task Form** are editable text fields, text areas, single-item selection fields or multiitem selection fields. Those with an asterisk (\*) are mandatory.

The right-hand **Related Items** menu allows the initiator to **Link Documents** or **Link Processes**, if applicable.

Refer to the separate document SOLABS QM10: Introduction to PROCESS Section for information on use of the right-hand menus since they are common to all SOLABS QM Process APP screens.

Each of the fields in the **Process Task Form** will be described starting on the next page.

Some of the information entered at Step 1 will determine how the process flows through the remaining steps.

At the bottom of the screen there is a **Save Draft** option if you cannot complete all the required fields at one time or when you need to use the right-hand menus to **Link Documents** or **to Link Processes**.

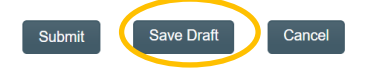

| Process > Audit > Audit Planning > Act on             |                      |                     |
|-------------------------------------------------------|----------------------|---------------------|
|                                                       | Status: In Process   | Process Actions     |
| Process Details                                       |                      | View                |
| Unique ID: AUD-000003 Flowchart:                      | Open                 | Get Link            |
| Current Process Tasks: Audit Planning                 |                      | Email Link          |
| -                                                     |                      | Move Out of Waiting |
| Process Values                                        |                      | Act on              |
| Process Tasks                                         |                      | Audit Planning      |
| Name: Audit Planning                                  |                      |                     |
|                                                       | Expand all Print all | Related Items       |
| Process Task Form - Audit Planning                    |                      | Link Documents      |
| Audit Process ID:                                     |                      | Link Processes      |
| AUD-000003                                            |                      | Remove Links        |
| * Title:                                              |                      |                     |
|                                                       |                      |                     |
| * Audit Category:                                     |                      |                     |
|                                                       | <b>T</b>             |                     |
| * GxP Area:                                           |                      |                     |
|                                                       | ▼                    |                     |
| * Audit Type:                                         |                      |                     |
| Type 1                                                | Expand 🔺             |                     |
| Type 2                                                | Ŧ                    |                     |
| 4                                                     | ►                    |                     |
| * How will Audit be Conducted?:                       |                      |                     |
|                                                       | •                    |                     |
| * Site Being Audited:                                 | • 1                  |                     |
| t huli Defensed De                                    | •                    |                     |
| - Audit Penormed By:                                  | •                    |                     |
| Third Deate Auditor                                   | •                    |                     |
| Yes                                                   |                      |                     |
| No                                                    |                      |                     |
| * Proposed Audit Start Date:                          |                      |                     |
| Clear                                                 |                      |                     |
| Is Confirmation of the proposed audit date required?: |                      |                     |
| Yes                                                   |                      |                     |
| No No                                                 |                      |                     |
| * Audit Lead/Host:                                    |                      |                     |
| Team Mamhana                                          | •                    |                     |
| ream wentbers:                                        | Expand               |                     |
| agreer (Arturo Greer)                                 | \$                   |                     |
| - brownen (Brittanu Maarman)                          | • · · ·              |                     |
| * Audit Purpose:                                      |                      |                     |
|                                                       |                      |                     |
|                                                       |                      |                     |
|                                                       |                      |                     |
| [Quick Text]                                          |                      |                     |
| * Audit Scope:                                        |                      |                     |
|                                                       |                      |                     |
|                                                       |                      |                     |
|                                                       |                      |                     |
| [Quick Text]                                          |                      |                     |

**CAUTION:** If you navigate away from this page without clicking on either **Submit** or **Save Draft**, all entries will be lost. To complete the information after the **Save Draft** option, you can either choose the **Act On** option from the Process section of your HOME Page, or search for the In-Process Audit and then use the right-hand **Act on Menu** to open the Process Task Form fields.

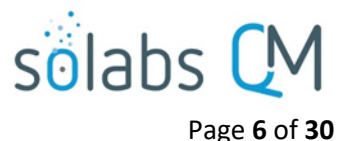

•

۲

## **Completing the Process Task Form:**

This sub-section covers the information required for each of the fields in the **Process Task Form** at **Audit Process Step 1**.

Audit Process ID:

The **Audit Process ID** field will be automatically populated with the next available Audit number.

The **Title** field is mandatory. Choose a clear, concise and intuitive title for the Audit that will quickly communicate the subject. Titles will appear in Audit Reports.

The **Audit Category** and **GxP Area** fields are mandatory. They are Single-item Selection fields with a pre-set list of values.

The **Audit Type** field is mandatory. It is a Multi-item Selection field populated from an **editable Custom List** of Audit Types that your SOLABS System Administrator can customize for your organization.

How will Audit be Conducted?, Site Being Audited and Audit Performed By are mandatory Single-item Selection fields populated from editable Custom Lists that your SOLABS System Administrator can customize for your organization.

Prior to Release 10.9 **How will Audit be Conducted?** allowed for just two set options – either *Questionnaire* or *On Site*. With Releases 10.9 those values and *Remote Audit* will be defaults but the values are editable.

Name: AUD Audit Type Status: Active Audit Type: Values: Type 1; Type 2; Type 3 Expand Type 1  $\square$ Type 2 Name: SOL224 Audit Conducted List Status: Active How will Audit be Conducted? Values : Questionnaire ; On Site ; Remote Audit Site Being Audited: Name: SOL161 Site List Status: Active • Values : Site 1 ; Site 2 ; Site 3 ; Site A ; Site B Audit Performed By: Name: AUD\_PerformedBy\_List Status: Active Third Party Auditor Values : Performed By 1 ; Performed By 2 ; Performed By 3 Yes  $\bigcirc$ No ۲ Third Party Auditor Yes No Third Party Auditor Name \* Third Party Auditor Organization

**Third Party Auditor** is a Yes/No selection. If **Yes** is selected, additional mandatory free-text fields (up to 1024 characters) are displayed for the **Third Party Auditor Name** and the **Third Party Auditor Organization**.

The **Proposed Audit start Date** is a mandatory date field that can be populated directly or from a calendar. A Yes/No selection is then made for **Is Confirmation of the proposed audit date required?** If **Yes** is selected, a **Secondary Task** will automatically be created for that confirmation. See Page 7 below for information on Secondary Tasks.

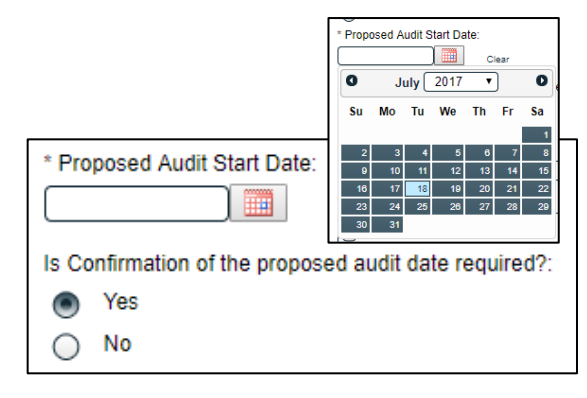

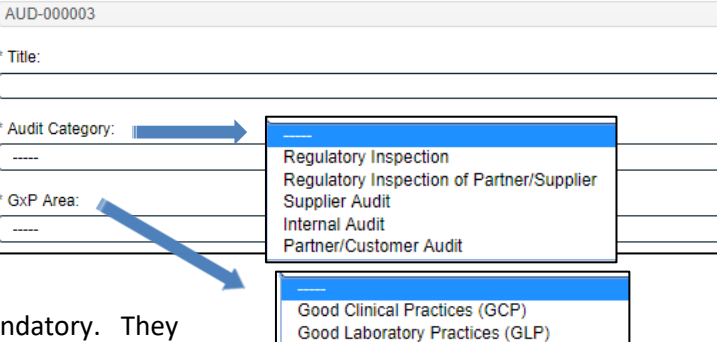

Good Manufacturing Practices (GMP)

Good Pharmacovigilance Practices (GVP) Good Distribution Practices (GDP)

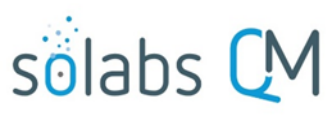

Page 7 of 30

The **Audit Lead/Host** field is mandatory. It is a Single-item Selection field that includes the list of SOLABS QM10 Active Users who have an Account Type of "Standard". The person chosen will be responsible for the remaining steps in the Audit Process. The initiator can choose themselves too.

The **Team Members** field is not mandatory. It is a Multi-item Selection field that includes the list of SOLABS QM10 Active Users who have an Account Type of "Standard". It also includes a selection of "Other". If "Other" is selected, then the field **Specify Team Member Name** is displayed.

The **Audit Purpose** and **Audit Scope** fields are mandatory text area fields (up to 4000 characters allowed) that can also be populated by **Quick Text.** 

| * Audit Lead                 | //Host:                                                           | $\frown$                                                                                                    |          |
|------------------------------|-------------------------------------------------------------------|----------------------------------------------------------------------------------------------------|----------|
|                              |                                                                   | anandara (Obriating Sandara)                                                                                                | ~        |
| Team Memb                    | pers:                                                             | dbarnes (Donald Barnes)                                                                                                    |          |
| admir<br>aheat               | nistrator (Default Admin)<br>h (Alissa Heath)<br>re (Alice Moore) | dkersey (David Kersey)<br>dkim (Doreen Kim)<br>drennold (Delores Rennold)<br>dthomas (Daniel Thomas)<br>eblake (Evan Blake) | Collapse |
| ariver                       | (Alan River)                                                      |                                                                                                    |          |
| ariver                       | a (Amy Rivera)                                                    |                                                                                                    |          |
| bgree                        | n (Bonnie Green)                                                  |                                                                                                    | -        |
| 4                            |                                                                   |                                                                                                    | - F      |
| Select all De                | select all                                                        |                                                                                                    |          |
| * Audit Purp                 | ose:                                                              |                                                                                                    |          |
| [Quick Text]<br>* Audit Scop | AUD_Audit_Purpose_Quic                                            | kText_List                                                                                                    | //       |
| [Quick Text]                 | AUD_Audit_Scope_QuickT                                            | Fext_List                                                                                                    | //       |

**Quick Text** lists are **editable Custom Lists** maintained by your SOLABS QM10 Administrator to be unique for your organization and provide consistency of related terminology.

# **Creating Secondary Tasks**

The initiator of the Audit Process can create **Secondary Tasks** that will be associated with the Audit. These Secondary Tasks can be assigned to appropriate Users for activities required to support completion of the Audit.

| Secondary Tasks                   |
|-----------------------------------|
| Secondary Task 1                  |
| Remove                            |
| Obtain Audit Confirmation         |
| Туре:                             |
| Task 🔻                            |
| * Description:                    |
| Send Letter confirming Audit Date |
|                                   |
|                                   |
|                                   |
| * Due Date:                       |
|                                   |
| Originator:                       |
| aaguilar (Antoinette Aguilar)     |
| * Assignee (Role):                |
| ······                            |
|                                   |
| * Assignee (User):                |
| <b>T</b>                          |
| Remove                            |
| +ADD                              |
|                                   |

The **Secondary Task** section is underneath the Process Task Form, but still on the Audit Planning screen.

As mentioned above, if **Yes** was selected for the **Is Confirmation of the proposed audit date required?** field, a Secondary Task will automatically be created for that confirmation, with the **Originator** field defaulting to the person initiating Step 1 of the Audit Process. The mandatory fields for **Due Date**, **Assignee (Role)** and **Assignee (User)** will need to be populated with an appropriate date and assignee.

October 2022

| Secondary Task 1                                                     |                     |
|----------------------------------------------------------------------|---------------------|
| Туре:                                                                |                     |
| Task                                                                 | Туре:               |
| * Description:                                                       | Post-Implementation |
|                                                                      | Task                |
|                                                                      | Pre-Implementation  |
|                                                                      | Post-Implementation |
|                                                                      | Open                |
| * Due Date:                                                          |                     |
| -                                                                    |                     |
| aaguilar (Antoinette Aguilar)                                        |                     |
| aaguilar (Antoinette Aguilar)<br>* Assignee (Role):                  |                     |
| aaguilar (Antoinette Aguilar) * Assignee (Role):                     | ▼                   |
| aaguilar (Antoinette Aguilar)  * Assignee (Role): * Assignee (User): | ▼                   |

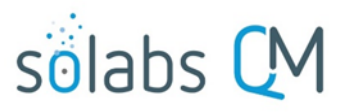

Page 8 of 30 Another Secondary Tasks can be created be selecting **Secondary Task 1.** 

After selecting **Secondary Task 1**, additional fields will be displayed to define and assign that task.

Replace the text "Secondary Task 1" with an appropriate Title for the task.

The task **Type** can then be chosen from a drop-down list. Pre-Implementation tasks will need to be completed prior to Audit Closure.

The **Description** and **Due Date** fields are mandatory for each Task. Choose due dates appropriate to ensure tasks are completed in a time frame that supports on time Audit closure.

The **Originator** field will default to the User initiating the Audit Process and completing Step 1.

Both the **Assignee (Role)** and the **Assignee (User)** fields must be completed for the chosen User. The drop-down lists will bring up the Active Roles list and the Active Users list. It is a good practice to consult with the planned Assignee ahead of time to ensure they are able to complete the task in a timeframe that supports on time Audit closure.

To assign by **Role**, choose the appropriate Function Role from the list. All Users with that Role will then appear in the **Assignee (User)** drop-down list so that the appropriate person can be selected. To assign by **User**, choose the appropriate User from the list. Their Function Role will then appear in the **Assignee (Role)** drop-down list and must be selected.

The **+ADD** button can be used to create additional Secondary Tasks.

The Assignees will receive email Notifications and see the View/Act On options for their Secondary Tasks on their SOLABS QM10 HOME Page. The **Secondary Tasks**, and the status, are listed under **Related Items** at the bottom of the screen at any Audit Step.

| TASKS                                                                                            |               |
|--------------------------------------------------------------------------------------------------|---------------|
| Due this week / last week                                                                        |               |
| Name: Obtain Audit Confirm[] ID: Task-00000042 (AUD-000014) Due: 12-Jul-2019 Status: Not Started | View   Act on |

### **Initiating a Related Process**

| Related Processes  * Available Processes: |                             |
|-------------------------------------------|-----------------------------|
|                                           | Ŧ                           |
| Remove<br>+ADD                            |                             |
|                                           |                             |
| Related Processes                         |                             |
| * Available Processes:                    |                             |
|                                           |                             |
|                                           | Related Processes           |
| Process Relation:                         | Available Processes:        |
| Dependent Process                         |                             |
| Related Process                           | CAPA                        |
|                                           | Change Control<br>Deviation |

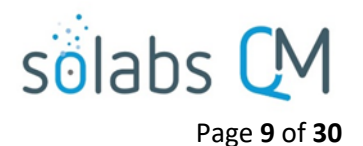

To initiate a new **SOLABS QM10 Process** from within this Process, check the **Available Processes** box.

The **Available Processes** field is a Single-item selection field populated with a list of the Process APPs deployed at your organization.

Choose the **Process Relation** as either a **Dependent Process** (must be completed before the Audit is closed), or a **Related Process.** 

The mandatory **Initiator** to field is a Single-item selection field populated by the list of all Active Users. The person chosen in this field will be the person who will be assigned **Step 1** of the process being initiated. There is also an option to choose **myself**, if you would like to initiate both processes concurrently as the initiator. The Audit process will then be the **Parent Process** of the new process being initiated.

If a Related Process was already initiated, separately from this Audit, it can be linked as a **Related Item** using the right-hand menu option under **Related Items**. In this case, do not select the Available Processes box and instead use the **Link Processes** option.

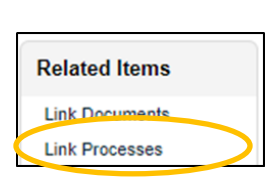

Whether linking an existing process or initiating a new one, the **Related Processes** will be listed in the **Related Items** section, along with any **Secondary Tasks** and **Related Documents**, when Audit **Step 1** is Submitted and Confirmed.

#### Related Items

| Secondary Tasks                                                                                                    |               |
|----------------------------------------------------------------------------------------------------|---------------|
| Name: Obtain Audit Confirm[] Unique ID: Task-00000044 Due: 12-Jul-2019 Status: Not Started                                    | View   Act on |
| Name: Notify Internal Pers[] Unique ID: Task-00000045 Due: 12-Jul-2019 Status: Not Start                                      | ed View       |
|                                                                                                    | Expand all    |
| Related Processes                                                                                                    |               |
| Unique ID: CAPA-000021 Date Initiated: 20-Nov-2017 Status: Completed Current Process Task: N/A                                | View          |
|                                                                                                    | Expand all    |
| Linked in the Following Processes                                                                                             |               |
| Unique ID: CAPA-000046 Date Initiated: 11-Mar-2019 Status: In Process<br>Current Process Task: With Owner for CAPA Completion | View   Act on |
|                                                                                                    | Expand all    |

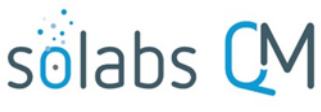

#### Page **10** of **30**

# **Submit and Confirm**

When all information has been entered into the **Process Task Form,** any **Linked Documents** or **Linked Processes** have been added, any **Secondary Tasks** have been created and any new **Related Processes** have been initiated, click **Submit** and then **Confirm** to progress the Audit process to **Step 2 – Audit Preparation**.

The Process Flowchart will highlight the next step of the process and the person chosen in **Step 1** as the **Audit Lead/Host** will be listed. The **Audit Lead/Host** will also receive an email Notification and will see the **Audit Preparation** task listed on their SOLABS QM10 HOME Page.

| Process > Audit > View                       | Status: In P                                    | roces   |
|----------------------------------------------|-------------------------------------------------|---------|
| Process Details                              |                                                 |         |
| Name: Audit                                  | Date Initiated: 16-Nov-2018 13:24:05            |         |
| Unique ID: AUD-000014                        | Initiated by: gdixson (Gretchen Dixson)         |         |
| Day(s) opened: 235                           | Date Closed : <empty></empty>                   |         |
| Secondary Tasks Completion (%): 0 (0/2)      | Dependent Processes Completion (%): 0 (0/0)     |         |
| Current Process Tasks<br>Audit Preparation   | Currently with<br>jclark (Jaqueline Clark)      |         |
| Flowchart: Open                              | Audit Preparation                               |         |
| Process Tasks                                | Ļ                                               |         |
| Name: Audit Planning Last Confirmation Date  | e: 09-Jul-2019 15:53:08                         |         |
| Name: Audit Preparation                      |                                                 |         |
|                                              | Expand all Pri                                  | int all |
| Related Items                                |                                                 |         |
| Secondary Tasks                              |                                                 |         |
| Name: Obtain Audit Confirm[] Unique ID: Tas  | k-00000042 Due: 12-Jul-2019 Status: Not Started | View    |
| Name: Inform Internal Pers[] Unique ID: Task | -00000043 Due: 12-Jul-2019 Status: Not Started  | View    |
|                                              | Expa                                            | nd all  |

# Step 2: Audit Preparation

At this step in the Audit Process, the **Audit Lead/Host** chosen at Step 1 will receive an email Notification and will see their **Audit Preparation** task listed in the Process section of their SOLABS QM10 HOME Page. Even if the Lead Auditor was the one who initiated the process, they will receive a new email Notification so that activities for **Audit Preparation** are captured as a separate step.

|                                                                                                    | Jaqueline Clark |
|----------------------------------------------------------------------------------------------------|-----------------|
| Home > Views                                                                                                    |                 |
| PROCESSES                                                                                                    |                 |
| Received this week / last week                                                                                  |                 |
| Unique ID: AUD-000014 Date Initiated: 16-Nov-2018 Status: In Process<br>Current Process Task: Audit Preparation | View Act on     |

# **Viewing the Audit Preparation Task**

If the Audit Lead/Host clicks on the View option to the right of the Process Task, they will get the same screen shown above.

From the View screen, there are **Expand all** options under the **Process Values** table and the **Related Items** table, that can be used to see more detail on the information entered by the initiator at Step 1. They can also click on the **View** option to the right of any individual **Related Items** (Secondary Tasks, Linked Documents, Linked Processes) to go to the **Task Details**, **Document Details** or **Process Details** screens associated with those Related Items. From any of those screens they can quickly return to the Process since it will be listed as a **Related Item** on all of those screens. See example below.

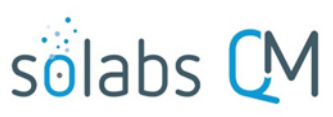

Page 11 of 30

In this example, clicking on View for a Secondary Task listed in AUD-000014 brings up the Task Details screen for that assigned Task.

AUD-000014 is listed as a **Related Item** for that Task. To get back to AUD-000014, the Reviewer can click on the **View** option.

| Task Details                                                                                |                                                        |   |
|---------------------------------------------------------------------------------------------|--------------------------------------------------------|---|
| Name: Inform Internal Personnel of Planned Audit Date                                       | a                                                      |   |
| Type: Task                                                                                  | Unique ID: Task-00000043                               |   |
| Description: Inform all internal personnel of this planned                                  | ed audit, since documentation is managed in all areas. |   |
| Reference Date: 09-Jul-2019                                                                 |                                                        |   |
| Location: Root\AUD-000014 Process Task Group\Aud                                            | lit Planning Task Group                                |   |
| Estimated Start Day Offset: 0                                                               | Estimated End Day Offset: 3                            |   |
| Estimated Start Date: 09-Jul-2019                                                           | Estimated End Date: 12-Jul-2019                        |   |
| Start Date: N/A                                                                             | End Date: N/A                                          |   |
| Status: Not Started                                                                         |                                                        |   |
| Comments:                                                                                   |                                                        | / |
| Task Ownership                                                                              |                                                        |   |
| Originator. gdixson (Gretchen Dixson)                                                       |                                                        |   |
| Assignee (Role): FCT_Documentation Coordinator                                              |                                                        |   |
| Assignee (User): jclark (Jaqueline Clark)                                                   |                                                        |   |
|                                                                                             |                                                        |   |
| Related Items                                                                               |                                                        |   |
| Main Related Process                                                                        |                                                        |   |
| Unique ID: AUD-000014 Date Initiated: 16-Nov-201<br>Current Process Task: Audit Preparation | 8 Status: In Process View                              |   |

# **Acting on the Audit Preparation Task**

When the **Audit Lead/Host** clicks on the **Act on** option to the right of the Process Task, they will go immediately to the Act on screen for their **Audit Preparation** task.

As described above, the **Audit Lead/Host** can use the **Expand all** option under the Process Values table to see all information entered by the Initiator at Step 1.

The **Process Task Form** includes a multiitem selection field for **Completed Preparation Activities**, an editable text area for **Comments**, and a date field for the **Confirmed Audit Date**. Fields with an asterisk (\*) are mandatory. More information on the use of these fields is provided starting on the next page.

The right-hand **Related Items** menu allows the **Audit Lead/Host** to **Link Documents** or **Link Processes**, if applicable. There is a section under the Process Task to initiate new **Related Processes**.

| Process Details                                                                                                    |                                                                                                    | Status: In Process   | Process Actions        |
|----------------------------------------------------------------------------------------------------|----------------------------------------------------------------------------------------------------|----------------------|------------------------|
| Very Very   Unique ID: AUD-000014 Flowchart: Open   Current Process Tasks: Audit Preparation Get Link   Process Tasks Audit Preparation   Name: Audit Planning Last Confirmation Date: 09-Jul-2019 15:53:08 Related Items   Name: Audit Preparation Expand all Print all   Process Task Form - Audit Preparation Expand all Print all   * Completed Preparation Activities Expand   • Activities 1 Expand   • Activities 2 Image: Audit Confirmation Date: 09-Jul-2019 15:53:08   * Completed Preparation Activities Expand   • Confirmed Audit Date: Expand   • Confirmed Audit Date: Expand   • Obtain Audit Confirmation Duce: 01:00:00 Cuere   * Confirmed Audit Date: Expand   • Obtain Audit Confirmation Duce: 01:00:00   • Due Date: 12-Jul-2019 Type: Task Originator: golkson (Gretchen Dixson)   • Originator: golkson (Gretchen Dixson)   • Were Remore   • Originator: golkson (Gretchen Dixson)   • Processes   • Available Processes:                                                                                                    | Process Details                                                                                                    |                      | 1100000 Actions        |
| Unique ID: AUD-000014 Flowchart: Open Current Process Tasks: Audit Preparation Process Tasks: Audit Preparation Process Tasks Audit Preparation Process Tasks Name: Audit Preparation Process Task Form - Audit Preparation Completed Preparation Activities:  Activities 1 Activities 2 Comments Confirmed Audit Date: Citear Confirmed Audit Date: Citear Confirmed Audit Date: Citear Citear Confirmed Audit Date: Citear Citear Ci |                                                                                                    |                      | View                   |
| Current Process Tasks: Audit Preparation Process Tasks Name: Audit Preparation Process Task Confirmation Date: 09-Jul-2019 15:53:08 Name: Audit Preparation Expand all Print all Process Task Form - Audit Preparation * Completed Preparation Activities Activities 1 Activities 2 Activities 2 Activities 2 Activities 2 Confirmed Audit Date: Clear  Secondary Tasks  Otiginator gdison (Gretchen Disson) Mody Remove Mody Remove  Mody Remove  Related Processes:  * Available Processes:  * Available Processes:  * Available Processes:  * Available Processes: * * Available Processes: * * Available Processes: * * * Available Processes: * * * * * * * * * * * * * * * * * * *                                                                                                    | Unique ID: AUD-000014 Flowchart: 0                                                                                                    | pen                  | Get Link<br>Empil Link |
| Process Values  Process Tasks Addit Planning Last Confirmation Date: 09-Jul-2019 15:53:08 Ame: Audit Preparation  Expand all Print all  Process Task Form - Audit Preparation  Completed Preparation Activities:  Activities 1 Activities 2 Activities 2 Activities 2 Activities 2 Comments  Confirmed Audit Date: Cear  Secondary Tasks  Confirmed Audit Date: Cear  Secondary Tasks  Confirmed Audit Date: Cear  Secondary Tasks  Confirmed Audit Date: Cear  Secondary Tasks  Confirmed Audit Date: Cear  Secondary Tasks  Confirmed Audit Date: Cear  Secondary Tasks  Confirmed Audit Date: Cear  Secondary Tasks  Confirmed Audit Date: Cear  Activities  Activities  A  | Current Process Tasks: Audit Preparation                                                                                                    |                      | Move Out of Waiting    |
| Process Values Act on   Process Tasks Audit Preparation   Name: Audit Preparation Expand all Print all   Process Task Form - Audit Preparation Expand all Print all   Process Task Form - Audit Preparation Expand all Print all   Process Task Form - Audit Preparation Expand all Print all   Process Task Form - Audit Preparation Expand all Print all   Process Task Form - Audit Preparation Expand all Print all   * Completed Preparation Activities Expand all Print all   * Activities 1 Expand all Print all   Activities 2 Expand all Print all   * Confirmed Audit Date: Expand all Print all   * Confirmed Audit Date: Expand all Print all   * Confirmed Audit Date: Expand all Print all   * Confirmed Audit Confirmation Expand all Print all   Due Date: 12-Jul-2019 Type: Task   Originator: gdixson (Gretchen Dixson)   Mody Premove   Inform Internal Personnel of Planned Audit Date   Due Date: 12-Jul-2019   Type: Task   Originator: gdixson (Gretchen Dixson)   Mody Premove   Related Processes                                                                                                    |                                                                                                    |                      |                        |
| Process Tasks   Name: Audit Planning Last Confirmation Date: 09-Jul-2019 15:53:08   Name: Audit Preparation   Expand all Print all   Process Task Form - Audit Preparation   * Completed Preparation Activities   • Activities 1   • Activities 2   • Activities 2   • Confirmed Audit Date:   • Confirmed Audit Date:   • Confirmed Audit Date:   • Confirmed Audit Date:   • Obtain Audit Confirmation   Due Date: 12-Jul-2019 Type: Task   Originator: gdixson (Gretchen Dixson)   Mody Pearore   • Inform Internal Personnel of Planned Audit Date   Due Date: 12-Jul-2019 Type: Task   Originator: gdixson (Gretchen Dixson)   Mody Pearore   • Available Processes                                                                                                    | Process Values                                                                                                    |                      | Act on                 |
| Name: Audit Planning Last Confirmation Date: 09-Jul-2019 15:53:08   Name: Audit Preparation   Expand all Print all   Process Task Form - Audit Preparation   * Completed Preparation Activities:   Activities 1   Activities 2   Activities 2   Comments:     * Confirmed Audit Date:   • Confirmed Audit Date:   • Confirmed Audit Date:   • Confirmed Audit Date:   • Confirmed Audit Date:   • Confirmed Audit Date:   • Confirmed Audit Date:   • Confirmed Audit Date:   • Confirmed Audit Date:   • Confirmed Audit Date:   • Confirmed Audit Date:   • Obtain Audit Confirmation   Due Date: 12-Jul-2019 Type: Task   Originator: gdixson (Gretchen Dixson)   Mody Remove   • Confirmed Processes   Related Processes   • Available Processes:                                                                                                    | Process Tasks                                                                                                    |                      | Audit Preparation      |
| Name: Audit Preparation     Expand all Print all        Process Task Form - Audit Preparation     * Completed Preparation Activities:     Activities 1   Activities 2   Activities 2     Comments:     * Confirmed Audit Date:     • Confirmed Audit Date:     • Confirmed Audit Date:     • Confirmed Audit Confirmation   Due Date: 12-Jul-2019   Type: Task   Originator: gdixson (Gretchen Dixson)   Modify Remove     Inform Internal Personnel of Planned Audit Date   Due Date: 12-Jul-2019   Type: Task   Originator: gdixson (Gretchen Dixson)   Modify Remove     Related Processes     Processes:                                                                                                    | Name: Audit Planning Last Confirmation Date: 09-Jul-2019 15:53:                                                                                                    | 08                   |                        |
| Expand all Print all   Process Task Form - Audit Preparation   * Completed Preparation Activities:   Activities 1   Activities 2   Activities 2   Comments:     * Confirmed Audit Date:   * Confirmed Audit Date:   Obtain Audit Confirmation   Due Date: 12-Jul-2019   Dye: Task<br>Originato: gdixson (Gretchen Dixson)   Modify Remove   * Inform Internal Personnel of Planned Audit Date<br>Due Date: 12-Jul-2019   Type: Task<br>Originato: gdixson (Gretchen Dixson)   Modify Remove   * Inform Internal Personnel of Planned Audit Date<br>                                                                                                    | Name: Audit Preparation                                                                                                    |                      | Related Items          |
| Process Task Form - Audit Preparation       Lnk Processes         * Completed Preparation Activities       Expand         Activities 1       Expand         Activities 2       Image: Comments         Comments:       Image: Comfirmed Audit Date:         * Confirmed Audit Date:       Image: Comfirmed Audit Date:         Image: Comfirmed Audit Date:       Image: Comfirmed Audit Date:         Image: Comfirmed Audit Date:       Image: Comfirmed Audit Date:         Image: Comfirmed Audit Date:       Image: Comfirmed Audit Date:         Image: Comfirmed Audit Date:       Image: Comfirmed Audit Date:         Image: Comfirmed Audit Date:       Image: Comfirmed Audit Date:         Image: Comfirmed Audit Comfirmation       Image: Comfirmed Audit Date:         Image: Due Date: 12-Jul-2019       Type: Task:         Image: Comfirmed Personnel of Planned Audit Date:       Image: Comfirmed Audit Date:         Image: Comfirmed Personnel of Planned Audit Date:       Image: Comfirmed Comfirmed Comfirm                                                                                                    |                                                                                                    | Expand all Print all | Link Documents         |
| Process Task Form - Audit Preparation       Modify Description         * Completed Preparation Activities 1       Expansion         Activities 1       Expansion         Activities 2       Image: Completed Preparation         Comments:       Image: Completed Preparation         * Comfirmed Audit Date:       Image: Completed Preparation         * Confirmed Audit Date:       Image: Clear         Secondary Tasks       Image: Clear         Ø       Obtain Audit Confirmation         Due Date: 12-Jul-2019       Type: Task         Originator gdixson (Gretchen Dixson)         Modify Remove         Ø         Inform Internal Personnel of Planned Audit Date         Due Date: 12-Jul-2019         Type: Task         Originator gdixson (Gretchen Dixson)         Modify Remove         Ø         Inform Internal Personnel of Planned Audit Date         Due Date: 12-Jul-2019         Type: Task         Originator gdixson (Gretchen Dixson)         Modify Remove         Bateled Processes         Image: Processes                                                                                                    |                                                                                                    |                      | Link Processes         |
| * Completed Preparation Activities:<br>Activities 1<br>Activities 2<br>Comments:<br>Comments:<br>* Confirmed Audit Date:<br>* Confirmed Audit Date:<br>Ciear<br>Secondary Tasks<br>Obtain Audit Confirmation<br>Due Date: 12-Jul-2019 Type: Task<br>Originator: gdixson (Gretchen Dixson)<br>Modify Remove<br>Modify Remove<br>Modify Remove<br>Related Processes<br>Related Processes:                                                                                                    | Process Task Form - Audit Preparation                                                                                                    |                      | Modify Description     |
| Activities 1 Activities 2 Related Informatic Summary Report  Related Informatic Summary Report  Related Informatic Summary Report  Related Informatic Summary Report  Related Processes   Activities 2 Activities 2 A | * Completed Preparation Activities:                                                                                                    |                      | Remove Links           |
|                                                                                                    |                                                                                                    | Expand               |                        |
| Available Processes:                                                                                                    | Activities 2                                                                                                    | <u>^</u>             | Related Information    |
| Comments:  Comments:  Confirmed Audit Date:  Cear  Cear  Cecondary Tasks  Conginator gdusson (Gretchen Dixson)  Modiy Remove  Confirmation proper Task Originator gdusson (Gretchen Dixson)  Modiy Remove  Confirmation proper Task Conginator gdusson (Gretchen Dixson)  Modiy Remove  Related Processes   Available Processes:                                                                                                    | Activities 2                                                                                                    | *                    | Summary Report         |
| Comments:                                                                                                    |                                                                                                    | P                    |                        |
|                                                                                                    |                                                                                                    |                      |                        |
|                                                                                                    | * Confirmed Audit Date:<br>Clear                                                                                                    |                      |                        |
| Originality gdixson (Gretchen Dixson)         Modify Remove         Inform Internal Personnel of Planned Audit Date         Due Date: 12-Jul-2019 Type: Task         Originalor: gdixson (Gretchen Dixson)         Modify Remove         Related Processes         * Available Processes:                                                                                                    | * Confirmed Audit Date:<br>Clear<br>Secondary Tasks                                                                                                    |                      |                        |
| Modify Remove  Inform Internal Personnel of Planned Audit Date Due Date: 12-Jul-2019 Type: Task Originator: gdixson (Gretchen Dixson)  Modify Remove  Related Processes    * Available Processes:                                                                                                    | * Confirmed Audit Date:<br>Clear  Secondary Tasks  Obtain Audit Confirmation  Due Date: 12 Jul 2019. Type: Task                                                                                                    |                      |                        |
| Very Inform Internal Personnel of Planned Audit Date Due Date: 12-Jul-2019 Type: Task Originator: gdixson (Gretchen Dixson) Modify Renove Very Very Very Very Very Very Very Ver                                                                                                    | * Confirmed Audit Date:<br>Clear  Secondary Tasks  Obtain Audit Confirmation Due Date: 12-Jul-2019 Type: Task Originator: gdixson (Gretchen Dixson)                                                                                                    |                      |                        |
| Originator: gdixson (Gretchen Dixson) Modify Remove Related Processes  * Available Processes:                                                                                                    | * Confirmed Audit Date:<br>Clear Clear Secondary Tasks Obtain Audit Confirmation Due Date: 12-Jul-2019 Type: Task Originator: dijkson (Gretchen Dixson) Modify Remove                                                                                                    |                      |                        |
| Modify Remove Related Processes  Available Processes:                                                                                                    | * Confirmed Audit Date:<br>Clear  Secondary Tasks  Obtain Audit Confirmation Due Date: 12-Jul-2019 Type: Task Originator: gdixson (Gretchen Dixson)  Modily Remove Inform Internal Personnel of Planned Audit Date Due Date: 12-Jul-2019 Type: Task                                                                                            |                      |                        |
| Related Processes  * Available Processes:                                                                                                    | * Confirmed Audit Date:<br>Clear  Secondary Tasks  Obtain Audit Confirmation Due Date: 12-Jul-2019 Type: Task Originator: gdixson (Gretchen Dixson)  Modity Remove  Inform Internal Personnel of Planed Audit Date Due Date: 12-Jul-2019 Type: Task Originator: gdixson (Gretchen Dixson)                                                      |                      |                        |
| * Available Processes:                                                                                                    | * Confirmed Audit Date:<br>Ciear  Secondary Tasks  Obtain Audit Confirmation Due Date: 12-Jul-2019 Type: Task Originator: gdixson (Gretchen Dixson)  Modity Remove  Inform Internal Personnel of Planned Audit Date Due Date: 12-Jul-2019 Type: Task Originator: gdixson (Gretchen Dixson)  Modity Remove                                      |                      |                        |
| * Available Processes:                                                                                                    | * Confirmed Audit Date:<br>Clear  Secondary Tasks  Obtain Audit Confirmation Due Date: 12-Jul-2019 Type: Task Originator: gdixson (Gretchen Dixson)  Modify Remove Inform Infermal Personnel of Planned Audit Date Due Date: 12-Jul-2019 Type: Task Originator: gdixson (Gretchen Dixson)  Modify Remove  Related Processes  Related Processes |                      |                        |
|                                                                                                    | * Confirmed Audit Date:<br>Clear  Secondary Tasks  Obtain Audit Confirmation Due Date: 12-Jul-2019 Type: Task Originator: gdixson (Gretchen Dixson)  Modify Remove Inform Internal Personnel of Planned Audit Date Due Date: 12-Jul-2019 Type: Task Originator: gdixson (Gretchen Dixson)  Modify Remove  Related Processes                    |                      |                        |

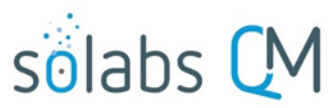

Page **12** of **30** 

Refer to the separate document **SOLABS QM10: Introduction to PROCESS Section** for information on use of the **right-hand menus** since they are common to all SOLABS QM Process APPs.

Initiation of Secondary Tasks or a Document Control Process is not allowed at Step 2.

There is a **Save Draft** option at the bottom if all the required fields cannot be completed at one time or when using the right-hand menu to **Link Documents** or **Link Processes**.

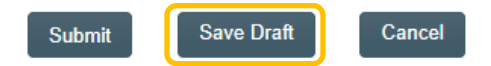

CAUTION: Navigating away from this page without clicking on either **Submit** or **Save Draft**, will result in all entries being lost. To complete the information after the Save Draft option, choose either the Act On option from the Process section of your HOME Page, or search for the Audit Process and then use the right-hand Act on Menu to open the Process Task Form fields.

| * Completed Preparation Activities |                                                     |          |
|------------------------------------|-----------------------------------------------------|----------|
| Activities 1                       | Co                                                  | llapse 🔺 |
| Activities 2<br>Activities 3       | Name: AUD_Comp_Activities Status: Active            |          |
| Other                              | Values : Activities 1 ; Activities 2 ; Activities 3 |          |
| * Specify Other Activity:          |                                                     |          |
| Select all                         |                                                     |          |

**Completed Preparation Activities** is a Multi-item Selection field of values from an editable Custom List. The option "Other" is also included. If "Other" is selected, the mandatory **Specify Other Activity** text field (up to 1024 characters) is displayed.

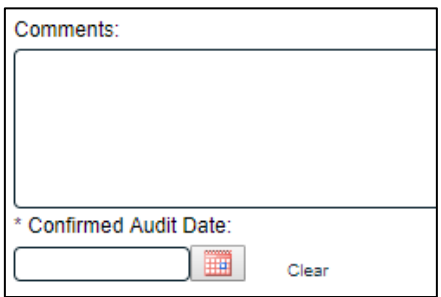

When Step 2 is Submitted and Confirmed, the Audit Process moves to **Step 3: Audit Activities**. It stays assigned to the **Audit Lead/Host**.

The Process Flowchart will highlight the next step of the process. The **Audit Lead/Host** will also receive an email Notification and will see the **Audit Activities** task listed on their SOLABS QM10 HOME Page.

There is an optional text area field for **Comments**, that allows up to 4000 characters.

The **Confirmed Audit Date** field is mandatory and is populated from a calendar.

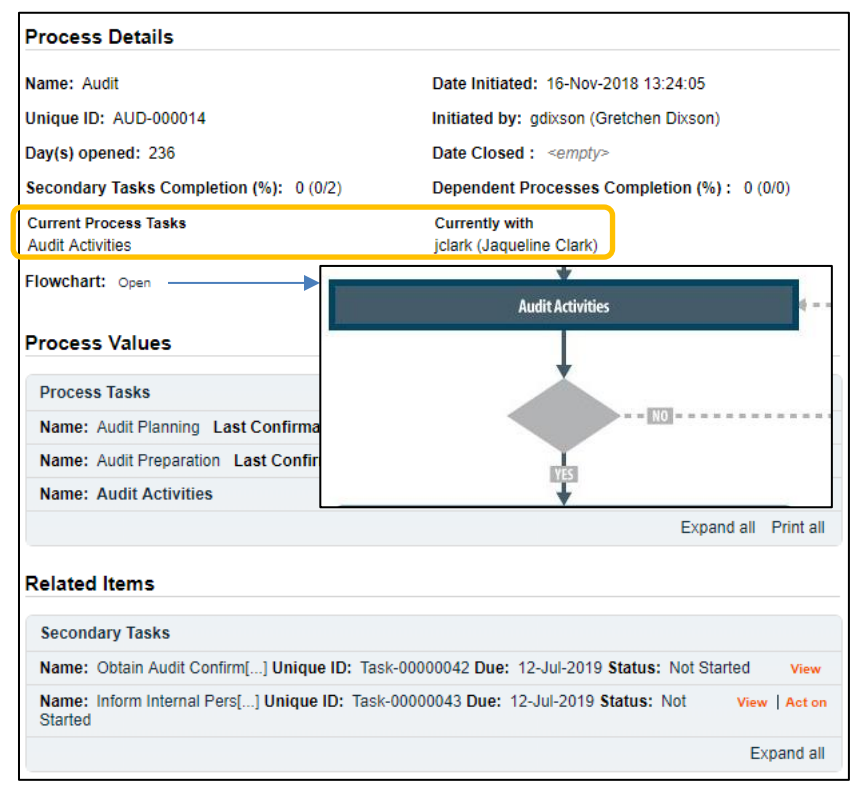

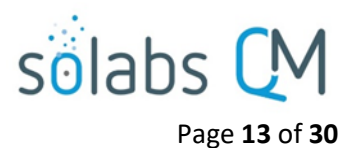

# Step 3: Audit Activities

At this step in the Audit Process, the **Audit Lead/Host** chosen at Step 1 will receive an email Notification and will see their **Audit Activities** task listed in the Process section of their SOLABS QM10 HOME Page. Even if the Lead Auditor was the one who initiated the process, they will receive a new email Notification so that activities for **Audit Activities** are captured as a separate step.

|                                                                                                    | Jaqueline Clark |
|----------------------------------------------------------------------------------------------------|-----------------|
| Home > Views                                                                                                   |                 |
| PROCESSES                                                                                                    |                 |
| Received this week / last week                                                                                 |                 |
| Unique ID: AUD-000014 Date Initiated: 16-Nov-2018 Status: In Process<br>Current Process Task: Audit Activities | View   Act on   |

### Viewing the Audit Activities Task

If the Audit Lead/Host clicks on the View option to the right of the Process Task, they will get the same screen shown above.

From the View screen, they can use the **Expand all** options under the **Process Values** table and the **Related Items** table to see more detail on the information entered at prior steps. They can also click on the **View** option to the right of any individual **Related Items** (Secondary Tasks, Linked Documents, Linked Processes) to go to the **Task Details**, **Document Details** or **Process Details** screens associated with those Related Items. From any of those screens they can quickly return to the Process since it will be listed as a **Related Item** on all of those screens.

| Acting or | n the | Audit | Activities | Task |
|-----------|-------|-------|------------|------|
|-----------|-------|-------|------------|------|

When the Audit Lead/Host clicks on the Act on option to the right of the Process Task, they will go immediately to the Act on screen for their Audit Activities task.

As described above, the **Audit Lead/Host** can use the **Expand all** option under the Process Values table to see all information entered in prior steps.

The **Process Task Form** includes the ability to add daily summaries and to indicate when the final exit meeting has occurred. These are described in more detail on the next page.

The right-hand **Related Items** menu allows the **Audit Lead/Host** to **Link Documents** or **Link Processes**, if applicable. There is a section under the Process Task to initiate new **Related Processes**.

| Status: In Process                                                                                                    |                     |
|----------------------------------------------------------------------------------------------------|---------------------|
|                                                                                                    | Process Actions     |
| Process Details                                                                                                    | View                |
| Unique ID: AUD-000014 Elowchart: Open                                                                                                    | Get Link            |
| Comment Deserves Technic Audit Autorities                                                                                                    | Email Link          |
| Current Process Tasks: Audit Activities                                                                                                    | Move Out of Waiting |
| Process Values                                                                                                    | Act on              |
| Process Tasks                                                                                                    | Audit Activities    |
| Name: Audit Planning Last Confirmation Date: 09-Jul-2019 15:53:08                                                                                                    |                     |
| Name: Audit Preparation Last Confirmation Date: 10-Jul-2019 15:32:43                                                                                                    | Related Items       |
| Name: Audit Activities                                                                                                    | Link Documents      |
| Evnand all Print all                                                                                                    | Link Processes      |
| Experts an Trine an                                                                                                    | Modify Description  |
| Process Task Form - Audit Activities                                                                                                    | Remove Links        |
|                                                                                                    |                     |
|                                                                                                    | Related Information |
| +ADD a Daily Summary                                                                                                    | Summary Report      |
| Has the exit meeting occurred?:                                                                                                    |                     |
| Yes                                                                                                    |                     |
|                                                                                                    |                     |
|                                                                                                    |                     |
|                                                                                                    |                     |
| Secondary Tasks                                                                                                    |                     |
| Secondary Tasks                                                                                                    |                     |
| Secondary Tasks           Obtain Audit Confirmation                                                                                                    |                     |
| Secondary Tasks   Obtain Audit Confirmation  Due Date: 12-Jul-2019  Type: Task  Odialization advices (Catabap Divona)                                                                                                    |                     |
| Secondary Tasks  Obtain Audit Confirmation Due Date: 12-Jul-2019 Type: Task Originator: gdkson (Gretchen Dixson)  Math. Groups                                                                                                    |                     |
| Secondary Tasks   Obtain Audit Confirmation Due Date: 12-Jul-2019 Type: Task Originator: gdixson (Gretchen Dixson)  Medity Remove                                                                                                    |                     |
| Secondary Tasks                                                                                                    |                     |
| Secondary Tasks         Obtain Audit Confirmation         Due Date: 12-Jul-2019       Type: Task         Originator: gdxson (Gretchen Dixson)         Modify Remove         Inform Internal Personnel of Planned Audit Date         Due Date: 12-Jul-2019       Type: Task         Originator: gdxson (Gretchen Dixson)                                                                                                    |                     |
| Secondary Tasks         Obtain Audit Confirmation         Due Date: 12-Jul-2019         Type: Task         Originator: gdixson (Gretchen Dixson)         Modify Remove         Inform Internal Personnel of Planned Audit Date         Due Date: 12-Jul-2019         Type: Task         Originator: gdixson (Gretchen Dixson)         Wodify Remove                                                                                                    |                     |
| Secondary Tasks                                                                                                    |                     |
| Secondary Tasks         Image: Secondary Tasks         Obtain Audit Confirmation         Due Date: 12-Jul-2019       Type: Task         Originator: gdkson (Gretchen Dkson)         Modify Remove         Image: Second Table Second Second Seco |                     |
| Secondary Tasks                                                                                                    |                     |
| Secondary Tasks                                                                                                    |                     |
| Secondary Tasks                                                                                                    |                     |
| Secondary Tasks                                                                                                    |                     |
| Secondary Tasks    Obtain Audit Confirmation Due Date: 12-Jul-2019 Type: Task Originator: gdixson (Gretchen Dixson)  Modify Remove    Inform Internal Personnel of Planned Audit Date Due Date: 12-Jul-2019 Type: Task Originator: gdixson (Gretchen Dixson)  Modify Remove    Related Processes                                                                                                    |                     |
| Secondary Tasks   Obtain Audit Confirmation Due Date: 12-Jul-2019 Type: Task Originator: gdixson (Gretchen Dixson)  Modify Remove  Inform Internal Personnel of Planned Audit Date Due Date: 12-Jul-2019 Type: Task Originator: gdixson (Gretchen Dixson)  Modify Remove  Remove  Remove  Remove                                                                                                    |                     |

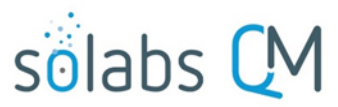

Page **14** of **30** 

Refer to the separate document **SOLABS QM10: Introduction to PROCESS Section** for information on use of the **right-hand menus** since they are common to all SOLABS QM Process APPs.

Initiation of Secondary Tasks or a Document Control Process is not allowed at Step 3.

There is a **Save Draft** option at the bottom if all the required fields cannot be completed at one time or when using the right-hand menu to **Link Documents** or **Link Processes**.

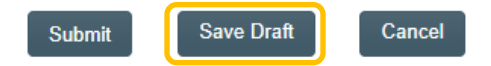

CAUTION: Navigating away from this page without clicking on either **Submit** or **Save Draft**, will result in all entries being lost. To complete the information after the Save Draft option, choose either the Act On option from the Process section of your HOME Page, or search for the Audit Process and then use the right-hand Act on Menu to open the Process Task Form fields.

The **Process Task Form** for the **Audit Activities** step includes a **+ADD a Daily Summary** button. Each time the button is clicked, the following group of fields is displayed above it.

+ADD a Daily Summary

| * Date of the Daily Summary: | Date of th<br>mandatory<br>populated                   |
|------------------------------|--------------------------------------------------------|
| * Summary of the day:        | Summary<br>mandatory<br>4000 chara                     |
| Purpose of the meeting:      | Purpose o<br>of radio bu<br>choice of I<br>It defaults |
| * Summary of the meeting:    | Summary<br>mandator<br>4000 chara                      |
| Preliminary Findings:        | <b>Preliminar</b><br>optional te<br>4000 chara         |
| +ADD a Daily Summary         |                                                        |

**Date of the Daily Summary** is a mandatory date field that is populated from a calendar.

Summary of the day is a mandatory text area allowing for 4000 characters.

**Purpose of the meeting** is a set of radio buttons allowing for choice of **Daily**, **Close** or **Other**. It defaults to Daily.

**Summary of the meeting** is a mandatory text area allowing for 4000 characters.

**Preliminary Findings** is an optional text area allowing for 4000 characters.

Has the exit meeting occurred?: Yes No Has the exit meeting occurred? Is a set of radio buttons allowing for a Yes or No selection. It defaults to No. If No is selected, the Audit Process will stay at Step
3 – Audit Activities to allow continuted addition of Daily information.

If **Yes** is selected, the Audit Process will progress to **Step 4 – Preparation and Issuance of Audit Report** upon submission and confirmation of Step 3.

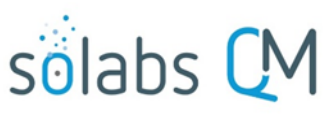

Page 15 of 30

The process stays assigned to the **Audit Lead/Host** for Step 4.

The Process Flowchart will highlight the next step of the process. The **Audit Lead/Host** will also receive an email Notification and will see the **Preparation and Issuance of Audit Report** task listed on their SOLABS QM10 HOME Page.

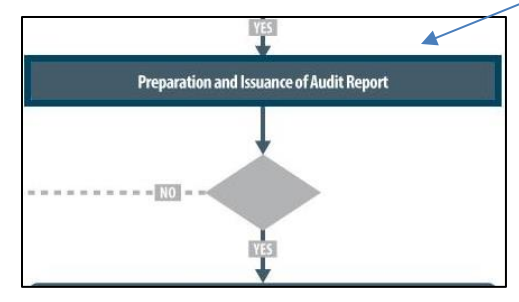

| Process Details                                                   |                                                  |
|-------------------------------------------------------------------|--------------------------------------------------|
| Name: Audit                                                       | Date Initiated: 16-Nov-2018 13:24:05             |
| Unique ID: AUD-000014                                             | Initiated by: gdixson (Gretchen Dixson)          |
| Day(s) opened: 237                                                | Date Closed : <empty></empty>                    |
| Secondary Tasks Completion (%): 100 (2/2)                         | Dependent Processes Completion (%): 0 (0/0)      |
| Current Process Tasks<br>Preparation and Issuance of Audit Report | Currently with<br>jclark (Jaqueline Clark)       |
| Flowchart: Open                                                   |                                                  |
| Process Values                                                    |                                                  |
| Process Tasks                                                     |                                                  |
| Name: Audit Planning Last Confirmation Date:                      | 09-Jul-2019 15:53:08                             |
| Name: Audit Preparation Last Confirmation Dat                     | te: 10-Jul-2019 15:32:43                         |
| Name: Audit Activities Last Confirmation Date:                    | 11-Jul-2019 16:05:22                             |
| Name: Preparation and Issuance of Audit Repo                      | rt                                               |
|                                                                   | Expand all Print all                             |
| Related Items                                                     |                                                  |
| Secondary Tasks                                                   |                                                  |
| Name: Obtain Audit Confirm[] Unique ID: Task-                     | 00000042 Due: 12-Jul-2019 Status: Completed View |
| Name: Inform Internal Pers[] Unique ID: Task-0                    | 0000043 Due: 12-Jul-2019 Status: Completed View  |

# Step 4: Preparation and Issuance of Audit Report

At this step in the Audit Process, the **Audit Lead/Host** chosen at Step 1 will receive an email Notification and will see their **Preparation and Issuance of Audit Report** task listed in the Process section of their SOLABS QM10 HOME Page. Even if the Lead Auditor was the one who initiated the process, they will receive a new email Notification so that activities for **Preparation and issuance of Audit Report** are captured as a separate step.

|                                                                                                    | Jaqueline Clark |
|----------------------------------------------------------------------------------------------------|-----------------|
| Home > Views                                                                                                    |                 |
| PROCESSES                                                                                                    |                 |
| Received this week / last week                                                                                                    |                 |
| Unique ID: AUD-000014 Date Initiated: 16-Nov-2018 Status: In Process<br>Current Process Task: Preparation and Issuance of Audit Report | View Act on     |

### Viewing the Preparation and Issuance of Audit Report Task

If the Audit Lead/Host clicks on the View option to the right of the Process Task, they will get the same screen shown above.

From the View screen, they can use the **Expand all** options under the **Process Values** table and the **Related Items** table to see more detail on the information entered at prior steps. They can also click on the **View** option to the right of any individual **Related Items** (Secondary Tasks, Linked Documents, Linked Processes) to go to the **Task Details**, **Document Details** or **Process Details** screens associated with those Related Items. From any of those screens they can quickly return to the Process since it will be listed as a **Related Item** on all of those screens.

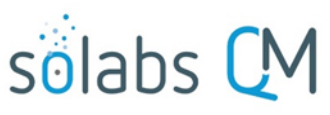

Page 16 of 30

# Acting on the Preparation and Issuance of Audit Report Task

When the Audit Lead/Host clicks on the Act on option to the right of the Process Task, they will go immediately to the Act on screen for their Preparation and Issuance of Audit Report task.

As described above, the Audit Lead/Host can use the Expand all option under the Process Values table to see all information entered in prior steps.

The **Process Task Form** includes the fields necessary to summarize the outcome of the audit. These are described in more detail on the next page.

The right-hand **Related Items** menu allows the **Audit Lead/Host** to **Link Documents** or **Link Processes**, if applicable.

Refer to the separate document **SOLABS QM10: Introduction to PROCESS Section** for information on use of the **right-hand menus** since they are common to all SOLABS QM Process APPs.

New Secondary Tasks and Related Processes can be initiated at Step 4 but initiation of a Document Control Process is not allowed.

| Status: In Process                                                                                                    | Process Action     |
|----------------------------------------------------------------------------------------------------|--------------------|
| Process Details                                                                                                    | View               |
|                                                                                                    | Get Link           |
| Unique ID: AUD-000014 Flowchare Open                                                                                                    | Email Link         |
| Current Process Tasks: Preparation and Issuance of Audit Report                                                                                              | Move Out of Waitin |
| Branne Melver                                                                                                    |                    |
| Process values                                                                                                    | Act on             |
| Process Tasks                                                                                                    | Preparation and    |
| Name: Audit Planning Last Confirmation Date: 09-Jul-2019 15:53:08                                                                                            | issuance of Au[]   |
| Name: Audit Preparation Last Confirmation Date: 10-Jul-2019 15:32:43                                                                                         | Related Items      |
| Name: Audit Activities Last Confirmation Date: 11-Jul-2019 16:05:22                                                                                          | Link Documents     |
| Name: Preparation and Issuance of Audit Report                                                                                                    | Link Documents     |
| Expand all Print all                                                                                                    | Modify Description |
|                                                                                                    | Remove Links       |
| Process Task Form - Preparation and Issuance of Audit Report                                                                                                 |                    |
| * Audit Report Attached:                                                                                                    | Related Informa    |
| · T                                                                                                    | Summary Report     |
| * Audit Brand Brits                                                                                                    |                    |
|                                                                                                    |                    |
| Clear                                                                                                    |                    |
| Is Confirmation of the audit report reception required?:                                                                                                    |                    |
| Yes                                                                                                    |                    |
| O No                                                                                                    |                    |
| Are Responses Required?:                                                                                                    |                    |
| Yes                                                                                                    |                    |
| O No                                                                                                    |                    |
| * Date Responses Due:                                                                                                    |                    |
| Clear                                                                                                    |                    |
| * Executive Summary:                                                                                                    |                    |
|                                                                                                    |                    |
|                                                                                                    |                    |
|                                                                                                    |                    |
|                                                                                                    |                    |
|                                                                                                    |                    |
| Finding Summary                                                                                                    |                    |
| Finding Summary * Number of Critical Findings:                                                                                                    |                    |
| Finding Summary * Number of Critical Findings:                                                                                                    |                    |
| * Number of Major Findings:                                                                                                    |                    |
| Finding Summary Number of Critical Findings: Number of Major Findings:                                                                                       |                    |
| Finding Summary Number of Critical Findings: Number of Major Findings:                                                                                       |                    |
| Finding Summary Number of Critical Findings:  Number of Major Findings:  Number of Minor Findings:                                                           |                    |
| Finding Summary  Number of Critical Findings:  Number of Major Findings:  Number of Minor Findings:                                                          |                    |
| Finding Summary  Number of Critical Findings:  Number of Major Findings:  Number of Minor Findings:  Number of Comments:                                     |                    |
| Finding Summary         * Number of Critical Findings:         * Number of Major Findings:         * Number of Minor Findings:         * Number of Comments: |                    |
| Finding Summary  Number of Critical Findings:  Number of Major Findings:  Number of Minor Findings:  Number of Comments:  Comments:                          |                    |
| Finding Summary  Number of Critical Findings:  Number of Major Findings:  Number of Minor Findings:  Number of Comments:  Comments:                          |                    |
| Finding Summary  Number of Critical Findings:  Number of Major Findings:  Number of Minor Findings:  Number of Comments:  Comments:                          |                    |

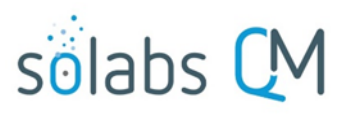

Page 17 of 30

| * Audit Report Attached:                                          |                                |    |
|-------------------------------------------------------------------|--------------------------------|----|
|                                                                   | ,                              | •] |
| * Audit Report Date:                                              |                                |    |
| The <b>Audit Report Attached</b> field is a mandatory single-item | * Audit Report Attached:<br>No |    |

selection field with values or **Yes** or **No**. If **No** is selected, a mandatory text area is displayed, allowing for up to 4000 characters. The Audit Report can be attached a a Related Items using the right-hand Link Documents menu option.

| Justification: |  |
|----------------|--|

The mandatory Audit Report Date field can be populated by a calendar.

| Is Confirmation of the audit report reception required?: |     |  |  |
|----------------------------------------------------------|-----|--|--|
| ۲                                                        | Yes |  |  |
| igodot                                                   | No  |  |  |
|                                                          |     |  |  |

**Is Confirmation of the audit report reception required?** is a radio button allowing for choices or **Yes** or **No**, and defaulting to **Yes**. When the choice is **Yes**, a Secondary Task is automatically created for this activity.

| Obtain Confirmation of Audit Report Reception |   |
|-----------------------------------------------|---|
| Type:                                         |   |
| Task                                          | • |
| * Description:                                |   |
| Send Letter confirming Audit Report Reception |   |
|                                               |   |
|                                               |   |
|                                               |   |
| * Due Date:                                   |   |
|                                               |   |
| Originator:                                   |   |
| jclark (Jaqueline Clark)                      |   |
|                                               |   |
| * Assignee (Role):                            |   |
|                                               | • |
| * Assignee (User):                            |   |
|                                               | • |
| L                                             | ) |

| Are Responses Required?: |       |  |  |
|--------------------------|-------|--|--|
| Yes                      |       |  |  |
| O No                     |       |  |  |
| * Date Responses Due:    |       |  |  |
|                          | Clear |  |  |

Are Responses Required? is a radio button allowing for choices or Yes or No, and defaulting to Yes. When the choice is Yes, a mandatory Date Responses Due field can be populated using a calendar.

When a **Yes** choice is selected, the Audit process will move to **Step 5** – **Audit Report Responses** upon confirmation of Step 4. When **No** is selected, the process will move to **Step 7** – **Audit Closure** upon confirmation of Step 4.

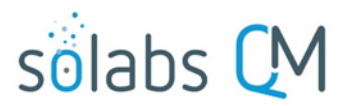

Page 18 of 30

The following fields provide entry of information to summarize the Audit. The **Executive Summary** is a text area allowing for up to 4000 characters. The **Finding Summary** section includes mandatory fields for **Number of Critical Findings**, **Number of Major Findings**, **Number of Minor Findings** and **Number of Comments**. There is also an optional **Comments** field.

| * Executive Summary:           |     |
|--------------------------------|-----|
|                                |     |
|                                |     |
|                                |     |
|                                | 10  |
| Finding Summary                |     |
| * Number of Critical Findings: |     |
|                                |     |
| * Number of Major Findings:    |     |
|                                |     |
| * Number of Minor Findings:    |     |
|                                |     |
| * Number of Comments:          |     |
|                                |     |
| Comments:                      |     |
|                                |     |
|                                |     |
|                                |     |
|                                |     |
|                                | _// |

The **Save Draft** option is available at the bottom if all the required fields cannot be completed at one time or when using the right-hand menu to **Link Documents** or **Link Processes**.

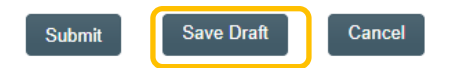

CAUTION: Navigating away from this page without clicking on either **Submit** or **Save Draft**, will result in all entries being lost. To complete the information after the Save Draft option, choose either the Act On option from the Process section of your HOME Page, or search for the Audit Process and then use the right-hand Act on Menu to open the Process Task Form fields.

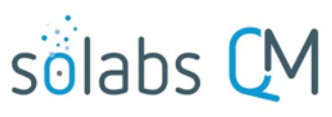

Page 19 of 30

Since Yes was selected at Step 4 for Audit Responses Required, the Audit Process moves to Step 5 – Audit Report Response.

The Process Flowchart will highlight the next step of the process. The **Audit Lead/Host** will also receive an email Notification and will see the **Audit Report Response** task listed on their SOLABS QM10 HOME Page.

| Process Details                                                                                                    |                                                    |
|----------------------------------------------------------------------------------------------------|----------------------------------------------------|
| Name: Audit                                                                                                    | Date Initiated: 16-Nov-2018 13:24:05               |
| Unique ID: AUD-000014                                                                                                    | Initiated by: gdixson (Gretchen Dixson)            |
| Day(s) opened: 238                                                                                                    | Date Closed : <empty></empty>                      |
| Secondary Tasks Completion (%): 67 (2/3)                                                                                         | Dependent Processes Completion (%): 0 (0/0)        |
| Current Process Tasks<br>Audit Report Response                                                                                   | Currently with<br>jclark (Jaqueline Clark)         |
| Flowchart: Open Process Values                                                                                                   | YES                                                |
| Process Tasks                                                                                                    | Audit Report Response                              |
| Name: Audit Planning Last                                                                                                    |                                                    |
| Name: Audit Activities Last Confirmation Date:                                                                                   | 11-Jul-2019 16:05:22                               |
| Name: Preparation and Issuance of Audit Report                                                                                   | Last Confirmation Date: 12-Jul-2019 15:56:53       |
| Name: Audit Report Response                                                                                                    |                                                    |
|                                                                                                    | Expand all Print all                               |
| Related Items                                                                                                    |                                                    |
| Secondary Tasks                                                                                                    |                                                    |
| Name: Obtain Audit Confirm[] Unique ID: Task-                                                                                    | -00000042 Due: 12-Jul-2019 Status: Completed View  |
| Name: Inform Internal Pers[] Unique ID: Task-0                                                                                   | 00000043 Due: 12-Jul-2019 Status: Completed View   |
| Name: Obtain Confirmation [] Unique ID: Task-                                                                                    | 00000046 Due: 14-Aug-2019 Status: Not Started View |
|                                                                                                    | Expand all                                         |
| Related Documents                                                                                                    |                                                    |
| Name: Audit Report No.: <empty> Due: <empt< td=""><td>ty&gt; Status: Approved &amp; Effective 🛃 Open   View</td></empt<></empty> | ty> Status: Approved & Effective 🛃 Open   View     |
|                                                                                                    | Expand all                                         |

# Step 5: Audit Report Response

At this step in the Audit Process, the **Audit Lead/Host** chosen at Step 1 will receive an email Notification and will see their **Audit Report Response** task listed in the Process section of their SOLABS QM10 HOME Page. Even though they have been assigned most steps in the process, they will receive a new email Notification so that activities for the **Audit Report Response** are captured as a separate step.

|                                                                                                    | Jaqueline Clark |
|----------------------------------------------------------------------------------------------------|-----------------|
| Home > Views                                                                                                    |                 |
| PROCESSES                                                                                                    |                 |
| Received this week / last week                                                                                      |                 |
| Unique ID: AUD-000014 Date Initiated: 16-Nov-2018 Status: In Process<br>Current Process Task: Audit Report Response | View   Act on   |

## Viewing the Audit Report Response Task

If the Audit Lead/Host clicks on the View option to the right of the Process Task, they will get the same screen shown above.

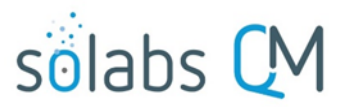

Page 20 of 30

As with other steps, from the View screen, they can use the **Expand all** options under the **Process Values** table and the **Related Items** table to review detail from prior steps. They can also click on the **View** option to the right of any individual **Related Items** (Secondary Tasks, Linked Documents, Linked Processes) to go to the **Task Details, Document Details** or **Process Details** screens associated with those Related Items. From any of those screens they can quickly return to the Process since it will be listed as a **Related Item** on all of those screens.

# Acting on the Audit Report Response Task

When the Audit Lead/Host clicks on the Act on option to the right of the Process Task, they will go immediately to the Act on screen for their Audit Report Response task. As described above, the Audit Lead/Host can use the Expand all option under the Process Values table to see all information entered in prior steps.

The **Process Task Form** includes the fields necessary to enter the details regarding the Audit Report Response. These are described in more detail on the next page.

The right-hand **Related Items** menu allows the **Audit Lead/Host** to **Link Documents** or **Link Processes**, if applicable.

Refer to the separate document SOLABS QM10: Introduction to PROCESS Section for information on use of the righthand menus since they are common to all SOLABS QM Process APPs.

New Secondary Tasks and Related Processes can be initiated at Step 5 but initiation of a Document Control Process is not allowed.

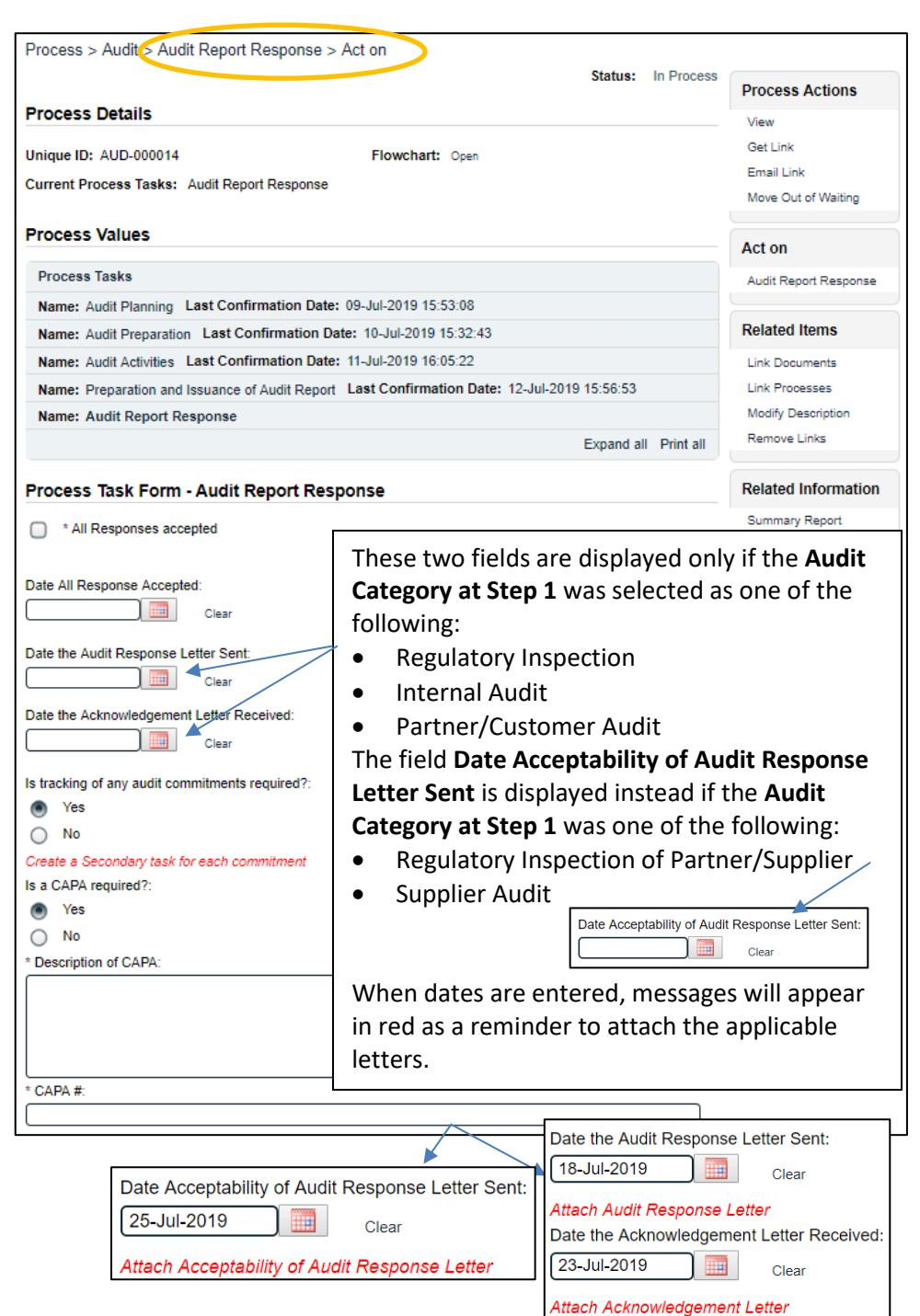

Is tracking of any audit commitments required? is a Yes or No

radio button selection. The choice defaults to Yes. When Yes

is selected, a message will appear in red below the radio

buttons as a reminder to create Secondary Tasks for each

Page **21** of **30** 

Is tracking of any audit commitments required?:

Yes

🔵 No

Create a Secondary task for each commitment

Is a CAPA required?: Yes, initiated in SOLABS QM

Yes, initiated outside SOLABS QM

No A CAPA process must be initiated in the Related Processes section.

If there is not a CAPA Process deployed in the instance of SOLABS QM, that option is grayed and the default is **Yes, initiated outside SOLABS QM.** 

If **No** is selected, there are no other fields displayed.

When the selection is **Yes, initiated in SOLABS QM**, Step 5 will not be able to be Submitted until a CAPA is initiated from within the Audit Process using the **Related Processes** section. The Submit button will be grayed out: Submit

The new CAPA can be chosen as **Dependent** or **Related**. The Audit Process will be the Parent Process to the new CAPA.

Submit

As with previous steps, there is a **Save Draft** option at the bottom if all the required fields cannot be completed at one time or when using the right-hand menu to **Link Documents** or **Link Processes**.

Cancel

Save Draft

commitment.

CAUTION: Navigating away from this page without clicking on either **Submit** or **Save Draft**, will result in all entries being lost. To complete the information after the Save Draft option, choose either the Act On option from the Process section of your HOME Page, or search for the Audit Process and then use the right-hand Act on Menu to open the Process Task Form fields.

When Step 5 is Submitted and Confirmed, the Audit Process will progress to **Step 6 – Completion of Commitments.** 

The Process Flowchart will highlight the next step of the process. The **Audit Lead/Host** will also receive an email Notification and will see the **Completion of Commitments** task listed on their SOLABS QM10 HOME Page.

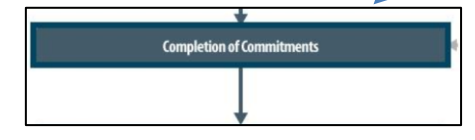

| Process Details                                                                                                    |                                                                                                    |
|----------------------------------------------------------------------------------------------------|----------------------------------------------------------------------------------------------------|
| Name: Audit                                                                                                    | Date Initiated: 16-Nov-2018 13:24:05                                                                                                    |
| Unique ID: AUD-000014                                                                                                    | Initiated by: gdixson (Gretchen Dixson)                                                                                                    |
| Day(s) opened: 252                                                                                                    | Date Closed : <empty></empty>                                                                                                    |
| Secondary Tasks Completion (%): 33 (2/6)                                                                                                    | Dependent Processes Completion (%): 0 (0/0)                                                                                                    |
| Current Process Tasks<br>Completion of Commitments                                                                                                    | Currently with<br>jclark (Jaqueline Clark)                                                                                                    |
| Flowchart: Open                                                                                                    |                                                                                                    |
| Flowchart: Open<br>Process Values                                                                                                    |                                                                                                    |
| Flowchart: Open<br>Process Values<br>Process Tasks                                                                                                    |                                                                                                    |
| Flowchart: Open<br>Process Values<br>Process Tasks<br>Name: Audit Planning Last Confirmation Date:                                                                                                    | : 09-Jul-2019 15:53:08                                                                                                    |
| Flowchart: Open<br>Process Values<br>Process Tasks<br>Name: Audit Planning Last Confirmation Date:<br>Name: Audit Preparation Last Confirmation Da                                                                                                    | : 09-Jul-2019 15:53:08<br><b>ite:</b> 10-Jul-2019 15:32:43                                                                                                    |
| Flowchart: Open<br>Process Values<br>Process Tasks<br>Name: Audit Planning Last Confirmation Date:<br>Name: Audit Preparation Last Confirmation Date:<br>Name: Audit Activities Last Confirmation Date:                                                                                                    | : 09-Jul-2019 15:53:08<br><b>Ite:</b> 10-Jul-2019 15:32:43<br>: 11-Jul-2019 16:05:22                                                                           |
| Flowchart: Open<br>Process Values<br>Process Tasks<br>Name: Audit Planning Last Confirmation Date:<br>Name: Audit Preparation Last Confirmation Date:<br>Name: Audit Activities Last Confirmation Date:<br>Name: Preparation and Issuance of Audit Report                                                                                     | : 09-Jul-2019 15:53:08<br>tte: 10-Jul-2019 15:32:43<br>: 11-Jul-2019 16:05:22<br>Last Confirmation Date: 12-Jul-2019 15:56:53                                  |
| Flowchart: Open<br>Process Values<br>Process Tasks<br>Name: Audit Planning Last Confirmation Date:<br>Name: Audit Preparation Last Confirmation Date:<br>Name: Audit Activities Last Confirmation Date:<br>Name: Preparation and Issuance of Audit Report<br>Name: Audit Report Response Last Confirmation                                    | : 09-Jul-2019 15:53:08<br>ate: 10-Jul-2019 15:32:43<br>: 11-Jul-2019 16:05:22<br>Last Confirmation Date: 12-Jul-2019 15:56:53<br>on Date: 26-Jul-2019 11:18:42 |
| Flowchart: Open<br>Process Values<br>Process Tasks<br>Name: Audit Planning Last Confirmation Date:<br>Name: Audit Preparation Last Confirmation Date:<br>Name: Audit Activities Last Confirmation Date:<br>Name: Preparation and Issuance of Audit Report<br>Name: Audit Report Response Last Confirmation<br>Name: Completion of Commitments | : 09-Jul-2019 15:53:08<br>tte: 10-Jul-2019 15:32:43<br>: 11-Jul-2019 16:05:22<br>Last Confirmation Date: 12-Jul-2019 15:56:53<br>on Date: 26-Jul-2019 11:18:42 |

**Is CAPA required?** is a radio button selection with three possible selections. The choice defaults to **Yes, initiated in SOLABS QM10** if a CAPA Process is deployed in the instance of SOLABS QM.

| ۲          | Yes, initiated outside SOLABS QM |
|------------|----------------------------------|
| $\bigcirc$ | No                               |
| * CA       | PA #:                            |
|            |                                  |

| Rela       | ted Processes          |
|------------|------------------------|
| $\bigcirc$ | * Available Processes: |

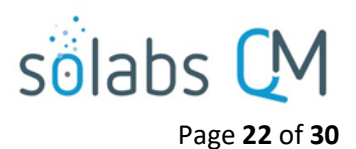

# **Step 6: Completion of Commitments**

At this step in the Audit Process, the **Audit Lead/Host** chosen at Step 1 will receive an email Notification and will see their **Completion of Commitments** task listed in the Process section of their SOLABS QM10 HOME Page. Even though they have been assigned most steps in the process, they will receive a new email Notification so that activities for the **Completion of Commitments** are captured as a separate step.

|                                                                                                    | Jaqueline Clark |
|----------------------------------------------------------------------------------------------------|-----------------|
| Home > Views                                                                                                    |                 |
| PROCESSES                                                                                                    |                 |
| Received this week / last week                                                                                          |                 |
| Unique ID: AUD-000014 Date Initiated: 16-Nov-2018 Status: In Process<br>Current Process Task: Completion of Commitments | View Act on     |

# Viewing the Completion of Commitments Task

If the Audit Lead/Host clicks on the View option to the right of the Process Task, they will get the same screen shown above.

From the View screen, they can use the **Expand all** options under the **Process Values** table and the **Related Items** table to see more detail on the information entered at prior steps. They can also click on the **View** option to the right of any individual **Related Items** (Secondary Tasks, Linked Documents, Linked Processes) to go to the **Task Details**, **Document Details** or **Process Details** screens associated with those Related Items. From any of those screens they can quickly return to the Process since it will be listed as a **Related Item** on all of those screens.

# Acting on the Completion of Commitments Task

When the Audit Lead/Host clicks on the Act on option to the right of the Process Task, they will go immediately to the Act on screen for their Completion of Commitments task. As described above, the Audit Lead/Host can use the Expand all option under the Process Values table to see all information entered in prior steps.

There is a mandatory **Comments** field to provide any information on the progress of the commitments.

No Secondary Tasks or Document Control Process can be initiated at Step 6.

Upon Submission/Confirmation of step 6, the Audit Process moves to **Step 7 – Audit Closure**.

| Process > Audit > Completion of Commitments >        | Act on Status:                          | In Process |
|------------------------------------------------------|-----------------------------------------|------------|
| Process Details                                      |                                         |            |
| Unique ID: AUD-000014                                | lowchart: Open                          |            |
| Current Process Tasks: Completion of Commitments     |                                         |            |
| Process Values                                       |                                         |            |
| Process Tasks                                        |                                         |            |
| Name: Audit Planning Last Confirmation Date: 09-Ju   | ıl-2019 15:53:08                        |            |
| Name: Audit Preparation Last Confirmation Date: 10   | -Jul-2019 15:32:43                      |            |
| Name: Audit Activities Last Confirmation Date: 11-Ju | Il-2019 16:05:22                        |            |
| Name: Preparation and Issuance of Audit Report Last  | Confirmation Date: 12-Jul-2019 15:56:53 |            |
| Name: Audit Report Response Last Confirmation Da     | te: 26-Jul-2019 11:18:42                |            |
| Name: Completion of Commitments                      |                                         |            |
|                                                      | Expand al                               | Print all  |
| Process Task Form - Completion of Commit             | ments                                   |            |
|                                                      |                                         |            |

# solabs CM

Page 23 of 30

The Process Flowchart will highlight the next step of the process. The **Audit Lead/Host** will also receive an email Notification and will see the **Audit Closure** task listed on their SOLABS QM10 HOME Page.

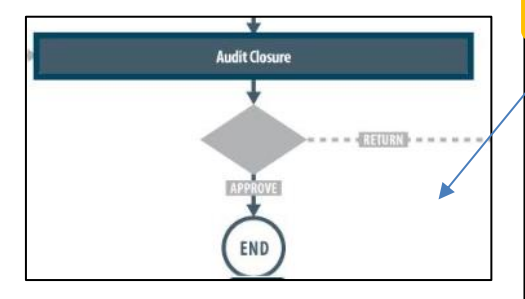

| Process > Audit > View                                                                                   |                                             |               |                     |
|----------------------------------------------------------------------------------------------------|---------------------------------------------|---------------|---------------------|
|                                                                                                    | Status                                      | : In Process  | Process Actions     |
| Process Details                                                                                          |                                             |               | View                |
| Name: Audit                                                                                              | Date Initiated: 16-Nov-2018 13:24:05        |               | Get Link            |
|                                                                                                    |                                             |               | Email Link          |
| Unique ID: AUD-000014                                                                                    | Initiated by: gdixson (Gretchen Dixson)     |               | Move Out of Waiting |
| Day(s) opened: 252                                                                                       | Date Closed : <empty></empty>               |               |                     |
| Secondary Tasks Completion (%): 33 (2/6)                                                                 | Dependent Processes Completion (%) :        | 0 (0/0)       | Act on              |
| Current Process Tasks<br>Audit Closure                                                                   | Currently with<br>jolark (Jaqueline Clark)  |               | Audit Closure       |
| Flowchart: Open                                                                                          |                                             |               | Related Items       |
|                                                                                                    |                                             |               | Link Documents      |
| Process Values                                                                                           |                                             |               | Link Processes      |
| Process Tasks                                                                                            |                                             |               | Modify Description  |
| Name: Audit Planning Last Confirmation Date: 00                                                          | 9-Jul-2019 15:53:08                         |               | Remove Links        |
| Name: Audit Preparation Last Confirmation Date:                                                          | 10-Jul-2019 15:32:43                        |               |                     |
| Name: Audit Activities Last Confirmation Date: 11                                                        | I-Jul-2019 16:05:22                         |               | Related Information |
| Name: Preparation and Issuance of Audit Report                                                           | ast Confirmation Date: 12-Jul-2019 15:56:50 | 3             | Summary Report      |
| Name: Audit Report Response Last Confirmation                                                            | Date: 26-Jul-2019 11:18:42                  |               |                     |
| Name: Completion of Commitments Last Confirma                                                            | ation Date: 26-Jul-2019 16:45:51            |               |                     |
| Name: Audit Closure                                                                                      |                                             |               |                     |
|                                                                                                    | Expand                                      | all Print all |                     |
| Delated Herein                                                                                           |                                             |               |                     |
| Related items                                                                                            |                                             |               |                     |
| Secondary Tasks                                                                                          |                                             |               |                     |
| Name: Obtain Audit Confirm[] Unique ID: Task-00                                                          | 000042 Due: 26-Jul-2019 Status: Completed   | View          |                     |
| Name: Inform Internal Pers[] Unique ID: Task-000                                                         | 00043 Due: 26-Jul-2019 Status: Completed    | Vlew          |                     |
| Name: Obtain Confirmation [] Unique ID: Task-000                                                         | 000046 Due: 14-Aug-2019 Status: Not Starte  | ed View       |                     |
| Name: Tracking of Audit Co[] Unique ID: PRE-000                                                          | 000039 Due: 31-Aug-2019 Status: Not Starte  | d View        |                     |
| Name: Tracking of Audit Co[] Unique ID: PRE-000                                                          | 000040 Due: 31-Aug-2019 Status: Not Starte  | d View        |                     |
| Name: Tracking of Audit Co[] Unique ID: PRE-000                                                          | 000041 Due: 31-Aug-2019 Status: Not Starte  | d View        |                     |
|                                                                                                    |                                             | Expand all    |                     |
| Related Documents                                                                                        |                                             |               |                     |
| Name: Audit Report No.: <empty> Due: <empty></empty></empty>                                             | Status: Approved & Effective                | Open   View   |                     |
| Name: Audit Response Letter No.: <empty> Due: Effective</empty>                                          | <empty> Status: Approved &amp;</empty>      | Open   View   |                     |
| Name: Acknowledgment Letter No.: <empty>Due:<br/>Effective</empty>                                       | empty> Status: Approved & <u>*</u>          | Open   View   |                     |
|                                                                                                    |                                             | Expand all    |                     |
| Related Processes                                                                                        |                                             |               |                     |
| Unique ID: CAPA-000047 Date Initiated: 28-Jul-20<br>Current Process Task: Initiation and CAPA Definition | 19 <b>Status</b> : In Process               | Vlew          |                     |
|                                                                                                    |                                             | Collapse all  |                     |

# **Step 7: Audit Closure**

At this step in the Audit Process, the **Audit Lead/Host** chosen at Step 1 will receive an email Notification and will see the **Audit Closure** task listed in the Process section of their SOLABS QM10 HOME Page. Even though they have been assigned most steps in the process, they will receive a new email Notification so that activities for the **Audit Closure** are captured as a separate step.

|                                                                                                    | Jaqueline Clark |
|----------------------------------------------------------------------------------------------------|-----------------|
| Home > Views                                                                                                |                 |
| PROCESSES                                                                                                   |                 |
| Received this week / last week                                                                              |                 |
| Unique ID: AUD-000014 Date Initiated: 16-Nov-2018 Status: In Process<br>Current Process Task: Audit Closure | View Act on     |

# Viewing the Audit Closure Task

If the Audit Lead/Host clicks on the View option to the right of the Process Task, they will get the same screen shown above.

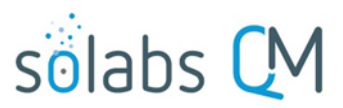

Page 24 of 30

From the View screen, they can use the **Expand all** options under the **Process Values** table and the **Related Items** table to see more detail on the information entered at prior steps. They can also click on the **View** option to the right of any individual **Related Items** (Secondary Tasks, Linked Documents, Linked Processes) to go to the **Task Details**, **Document Details** or **Process Details** screens associated with those Related Items. From any of those screens they can quickly return to the Process since it will be listed as a **Related Item** on all of those screens.

# Acting on the Audit Closure Task

When the Audit Lead/Host clicks on the Act on option to the right of the Process Task, they will go immediately to the Act on screen for their Audit Closure task. As described above, the Audit Lead/Host can use the Expand all option under the Process Values table to see all information entered in prior steps.

There is an optional **Comments** field to provide any information on the progress of the commitments.

No Secondary Tasks or Document Control Process can be initiated at Step 7.

If there are any Secondary Tasks that are not yet completed or cancelled, the **Approve** option will be grayed out and the statement *All prerequisite secondary tasks are not completed* will be displayed in red. In that case the only **Decision** option is **Return to Lead Auditor** and a mandatory **Reason** field is displayed.

When the **Return to Lead Auditor** decision is submitted/confirmed, the Audit Process will move back to **Step 6 – Completion of Commitments** (see Page 22).

**Completion of Commitments** 

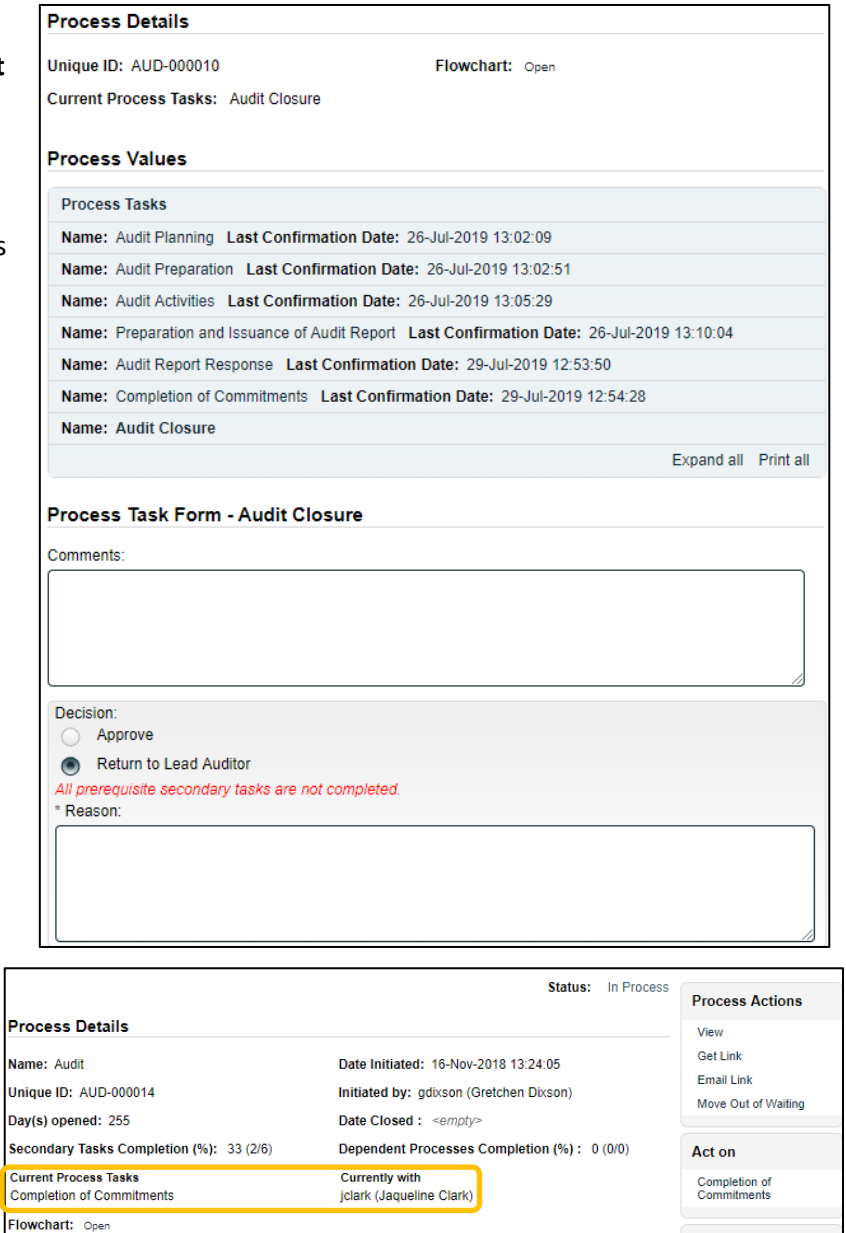

|                                                                                             | Related Items                        |
|---------------------------------------------------------------------------------------------|--------------------------------------|
| Process Values                                                                              | Link Documents                       |
| Process Tasks                                                                               | Link Processes<br>Modify Description |
| Name: Audit Planning Last Confirmation Date: 09-Jul-2019 15:53:08                           | Remove Links                         |
| Name: Audit Preparation Last Confirmation Date: 10-Jul-2019 15:32:43                        |                                      |
| Name: Audit Activities Last Confirmation Date: 11-Jul-2019 16:05:22                         | Related Information                  |
| Name: Preparation and Issuance of Audit Report Last Confirmation Date: 12-Jul-2019 15:56:53 | Summary Report                       |
| Name: Audit Report Response Last Confirmation Date: 26-Jul-2019 11:18:42                    |                                      |
| Name: Completion of Commitments                                                             |                                      |
| Name: Audit Closure Last Confirmation Date: 29-Jul-2019 13:06:53                            |                                      |
| Expand all Print all                                                                        |                                      |

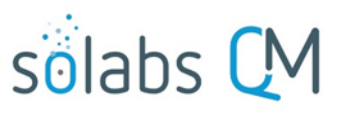

Page 25 of 30

If all Secondary Tasks are completed when the Process moves from Step 6 to Step 7, the **Approve** option will be available in the **Decision** section. The Decision of **Return to Lead Auditor** is also available.

When the Decision of Approve is selected, no additional

| Decis | sion:                  |
|-------|------------------------|
| ۲     | Approve                |
| 0     | Return to Lead Auditor |

The Audit Process will then move to a status of Completed.

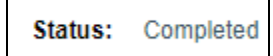

fields are required.

| ve             |                        |                         |                          |                         |
|----------------|------------------------|-------------------------|--------------------------|-------------------------|
| to Lead Audito | r                      |                         |                          |                         |
|                |                        |                         |                          |                         |
|                |                        |                         |                          |                         |
|                |                        |                         |                          |                         |
|                | ve<br>n to Lead Audito | ve<br>n to Lead Auditor | ive<br>n to Lead Auditor | ve<br>n to Lead Auditor |

# **Viewing Details for a Completed Audit Process**

Users are able to search for and view processes at any stage, using the **Navigation** tab in the **PROCESS Section** of SOLABS QM. If the Process was recently worked on, it will also be available in the **Recent Items** section.

| sõlabs CM                 | PROCESS DOCUMENT TRAINING         | Process Menu 👻  |
|---------------------------|-----------------------------------|-----------------|
|                           |                                   | Jaqueline Clark |
| Views Navigation          | Process > Navigation              |                 |
| Process Started           | Process Type:                     |                 |
| Reset filters             | All                               |                 |
|                           | Currently with:                   |                 |
| Recent Items Expand       | (any T                            |                 |
| Pr: AUD-000014 🗙          | Status:                           |                 |
| Pr: CC-000031 🗶           | (any v)                           |                 |
| Pr: DOC-000043 🗙          |                                   |                 |
| Pr: AUD-000007 🗙          | Process Started:                  |                 |
| Pr: AUD-000009 🗙          | This week/last week               |                 |
| Pr: DOC-000038 🗙          | <ul> <li>Last 3 months</li> </ul> |                 |
| F: Packaging Components 🗙 | Last 6 months                     |                 |
|                           | O This year                       |                 |
|                           | C Last year                       |                 |
|                           | Custom                            |                 |
|                           | Start Date: End Date:             |                 |
|                           | from: to: from: to:               |                 |
|                           |                                   |                 |
|                           | Filter                            |                 |
|                           |                                   |                 |

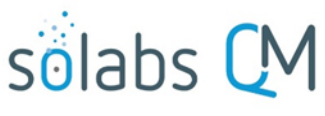

Page 26 of 30

Status: Completed

Expand all Print all

### Using the Process Values Table

Process Tasks can be viewed by using the Expand all or Print all options at the bottom of the Process Values table. An individual Process Task can be expanded by clicking on it within the Process Values table.

# Process Details

Name: Audit Unique ID: AUD-000014 Day(s) opened: 255 Secondary Tasks Completion (%): 100 (6/6) Current Process Tasks N/A Flowchart: Open

# Date Initiated: 16-Nov-2018 13:24:05 Initiated by: gdixson (Gretchen Dixson) Date Closed: 29-Jul-2019 13:21:46 Dependent Processes Completion (%): 0 (0/0)

Currently with N/A

#### Process Values

Process Tasks Name: Audit Planning Last Confirmation Date: 09-Jul-2019 15:53:08 Name: Audit Preparation Last Confirmation Date: 10-Jul-2019 15:32:43 Name: Audit Activities Last Confirmation Date: 11-Jul-2019 16:05:22 Name: Preparation and Issuance of Audit Report Last Confirmation Date: 12-Jul-2019 15:56:53 Name: Audit Report Response Last Confirmation Date: 26-Jul-2019 11:18:42 Name: Completion of Commitments Last Confirmation Date: 29-Jul-2019 13:21:21 Name: Audit Closure Last Confirmation Date: 29-Jul-2019 13:21:46

# Using the Related Items Table

Information on any Secondary Tasks, Related Processes or Related **Documents** can be accessed by clicking on the View option beside the listing in the Related Items section of the screen. From any of those **Details** screens, the Process will be listed under Related Items – you can quickly toggle back to the Main Process by clicking View next to it.

|                                   | Secondary Tasks                                                                                                    |                                      |                                            |     |
|-----------------------------------|----------------------------------------------------------------------------------------------------|--------------------------------------|--------------------------------------------|-----|
|                                   | Name: Obtain Audi                                                                                                    | t Confirm[] Unique ID: Task-00000042 | 42 Due: 26-Jul-2019 Status: Completed View | v   |
|                                   | Name: Inform Intern                                                                                                    | nal Pers[] Unique ID: Task-00000043  | 3 Due: 26-Jul-2019 Status: Completed View  | v   |
|                                   | Name: Obtain Conf                                                                                                    | irmation [] Unique ID: Task-00000046 | 6 Due: 14-Aug-2019 Status: Completed View  | v   |
|                                   | Name: Tracking of                                                                                                    | Audit Co[] Unique ID: PRE-00000039   | 9 Due: 31-Aug-2019 Status: Completed 🛛 💎   |     |
| Task Details                      |                                                                                                    |                                      | -2019 Status: Completed                    | N   |
| Name: Tracking of                 | f Audit Commitment for Major                                                                                                    | Finding                              | -2019 Status: Completed View               | N   |
| Type: Pre-Implem                  | entation                                                                                                    | Unique ID: PRE-00000039              | Expand a                                   | 11  |
| Description: Trac                 | king of Audit Commitment for                                                                                                    | Major Finding                        |                                            |     |
| Reference Date:                   | 26-Jul-2019                                                                                                    |                                      |                                            |     |
| Location: Root\A                  | UD-000014 Process Task Gr                                                                                                    | oup\Audit Report Response Task Group | & Effective 🕹 Open   Vie                   | w   |
| Estimated Start D                 | ay Offset: 0                                                                                                    | Estimated End Day Offset: 36         | Approved & + Open   Vie                    |     |
| Estimated Start D                 | ate: 26-Jul-2019                                                                                                    | Estimated End Date: 31-Aug-2019      |                                            |     |
| Start Date: 29-Ju                 | il-2019                                                                                                    | End Date: 29-Jul-2019                | Approved & 📥 Open   Vie                    | w   |
| Status: Complete                  | ed being being bei |                                      |                                            |     |
| Comments:                         |                                                                                                    |                                      | Expand a                                   | I   |
| Task Ownersh                      | ip                                                                                                    |                                      |                                            |     |
| Originator: jclark                | (Jaqueline Clark)                                                                                                    |                                      | ss Viev                                    | N   |
| Assignee (Role):                  | FCT_Auditor - QA Complian                                                                                                    | ce                                   |                                            |     |
| Assignee (User):                  | csanders (Christina Sanders                                                                                                    | 5)                                   | Collapse a                                 | dl. |
| Related Items                     |                                                                                                    |                                      |                                            |     |
| Main Related Pr                   | rocess                                                                                                    |                                      |                                            |     |
| Unique ID: AUD<br>Current Process | )-000014 Date Initiated: 16-<br>s Task: N/A                                                                                                    | Nov-2018 Status: Completed           | View                                       |     |

# **Creating a Summary Report**

Under the right-hand **Related Information** menu, click on the **Summary Report** option.

Select the desired **Print Out Options** and then click on **Generate Report**. A multi-page PDF Report will be generated, with any company header information set in System Configurations, and will include details on each step requested for the report.

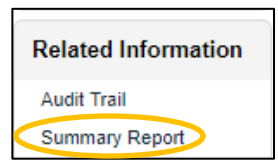

Page 27 of 30

solabs (

|                                                 | Status: Completed                                                                                 | 7                                       |
|-------------------------------------------------|---------------------------------------------------------------------------------------------------|-----------------------------------------|
| Process Details                                 |                                                                                                   |                                         |
| Name: Audit                                     | Date Initiated: 16-Nov-2018 13:24:05                                                              |                                         |
| Unique ID: AUD-000014                           | Initiated by: gdixson (Gretchen Dixson)                                                           |                                         |
| Day(s) opened: 0                                | Date Closed: 29-Jul-2019 13:21:46                                                                 |                                         |
| Secondary Tasks Completion (%): 100 (6/6)       | Dependent Processes Completion (%): 0 (0/0)                                                       |                                         |
| Current Process Tasks<br>N/A                    | Currently with<br>N/A                                                                             |                                         |
| Flowchart: Open                                 | 1 GDP Boulevard                                                                                   |                                         |
|                                                 | Burlington, VT<br>05401                                                                           | GDP                                     |
| Print Out Options                               | USA<br>1-802-123-4567<br>1-800-123-4567                                                           |                                         |
| Process Details                                 | www.gdpmp.com                                                                                     |                                         |
| Process Values Table – Step 1 Only              | AUD-000014                                                                                        |                                         |
| Process Values Table – All Steps                | Nama Audit                                                                                        | Date Initiated, 16 Nav. 2019 12-24-05   |
| Process Secondary Tasks     Dependent Processes | Unique ID: AUD-000014                                                                             | Initiated by: gdixson (Gretchen Dixson) |
| Process Relationships (Other Related Items)     | Day(s) opened: 255                                                                                | Date Closed : 29-Jul-2019 13:21:46      |
|                                                 | Current Process Tasks:                                                                            | Currently with:                         |
| Generate Report                                 | N/A                                                                                               | N/A                                     |
|                                                 | Process Values                                                                                    |                                         |
|                                                 | Trocess values                                                                                    |                                         |
|                                                 | Name: Audit Planning Last Confirmation Date: 09-Jul-2                                             | 2019 15:53:08                           |
|                                                 | Audit Process ID:AUD-000014                                                                       |                                         |
|                                                 | Title:Internal Audit - Documentation Systems<br>Audit Category:Internal Audit                     |                                         |
|                                                 | GxP Area:Good Manufacturing Practices (GMP)                                                       |                                         |
|                                                 | Audit Type: Type 2<br>How will Audit be Conducted?:On Site                                        |                                         |
|                                                 | Site Being Audited:Site 1<br>Audit Performed By: 1                                                |                                         |
|                                                 | Third Party Auditor:Yes                                                                           |                                         |
|                                                 | Third Party Auditor Name: John Smith<br>Third Party Auditor Organization: JS Auditing, LLC        |                                         |
|                                                 | Proposed Audit Start Date: 31-Jul-2019<br>Is Confirmation of the proposed audit date required?: ) | Vac                                     |
|                                                 | Audit Lead/Host: jclark (Jaqueline Clark)                                                         |                                         |
|                                                 | Team Members: gdixson (Gretchen Dixson) ; csanders (G<br>Audit Purpose: Purpose 1                 | Christina Sanders)                      |
|                                                 | Audit Scope: Scope 1<br>Sign_off by:adiyson (Gretchen Diyson)                                     |                                         |
|                                                 | Sign on by Sanasa (Ordenen Diasan)                                                                |                                         |
|                                                 | Name: Audit Preparation Last Confirmation Date: 10-Ju                                             | 1-2019 15:32:43                         |
|                                                 | Completed Preparation Activities: Activities 1; Activitie                                         | s 2                                     |
|                                                 | Confirmed Audit Date: 31-Jul-2019                                                                 |                                         |
|                                                 | Sign-off by:jclark (Jaqueline Clark)                                                              |                                         |
|                                                 |                                                                                                   |                                         |
| Ostabor 2022                                    | Printed by: Gretchen Dixson on 29-Jul-2019 14:07:02 / $\odot$ SOLABS 2010+                        | Page 1                                  |

of 6

# solabs CM

# Using the Audit Trail

Users with the **SOLABS System Administrator** role assignment, will also see the **Audit Trail** option on the right-hand **Related Information** menu.

There you will find all the details for every step of the Audit Process, from **Process Completed** all the way down to **Process Started**, with options to expand or print the entire process or any individual steps.

| Process > AUD-000014 > Audit Trail                                                                                                    |                             |
|----------------------------------------------------------------------------------------------------|-----------------------------|
| Process Name: AUD-000014                                                                                                    |                             |
| Action Details: Process Completed<br>Process Task Name: N/A<br>Date: 29-Jul-2019 13:21:46<br>Role: FCT_Documentation Coordinator<br>Username (Full Name): jolark (Jaqueline Clark)<br>Reason for Change: N/A                                   | Print                       |
| Action Details: Task Performed<br>Process Task Name: Audit Closure<br>Date: 29-Jul-2019 13:21:46<br>Role: FCT_Documentation Coordinator<br>Username (Full Name): jolark (Jaqueline Clark)<br>Reason for Change: N/A                            | Print                       |
| Action Details: Task Performed<br>Process Task Name: Completion of Commitments<br>Date: 29-Jul-2019 13:21:21<br>Role: FCT_Documentation Coordinator<br>Username (Full Name): jolark (Jaqueline Clark)<br>Reason for Change: N/A                | Print                       |
| Action Details: Task Performed<br>Process Task Name: Audit Closure<br>Date: 29-Jul-2019 13:06:53<br>Role: FCT_Documentation Coordinator<br>Username (Full Name): jclark (Jaqueline Clark)<br>Reason for Change: N/A                            | Print                       |
| Action Details: Task Performed<br>Process Task Name: Completion of Commitments<br>Date: 26-Jul-2019 16:45:51<br>Role: FCT_Documentation Coordinator<br>Username (Full Name): jolark (Jaqueline Clark)<br>Reason for Change: N/A                | Print                       |
| Action Details: Task Performed<br>Process Task Name: Audit Report Response<br>Date: 26-Jul-2019 11:18:42<br>Role: FCT_Documentation Coordinator<br>Username (Full Name): jolark (Jaqueline Clark)<br>Reason for Change: N/A                    | Print                       |
| Action Details: Task Performed<br>Process Task Name: Preparation and Issuance of Audit Report<br>Date: 12-Jul-2019 15:56:53<br>Role: FCT_Documentation Coordinator<br>Username (Full Name): jclark (Jaqueline Clark)<br>Reason for Change: N/A | Print                       |
| Action Details: Task Performed<br>Process Task Name: Audit Activities<br>Date: 11-Jul-2019 16:05:22<br>Role: FCT_Documentation Coordinator<br>Username (Full Name): jolark (Jaqueline Clark)<br>Reason for Change: N/A                         | Print                       |
| Action Details: Task Performed<br>Process Task Name: Audit Preparation<br>Date: 10-Jul-2019 15:32:43<br>Role: FCT_Documentation Coordinator<br>Username (Full Name): jolark (Jaqueline Clark)<br>Reason for Change: N/A                        | Print                       |
| Action Details: Task Performed<br>Process Task Name: Audit Planning<br>Date: 09-Jul-2019 15:53:08<br>Role: FCT_QMS System Administrator<br>Username (Full Name): gdixson (Gretchen Dixson)<br>Reason for Change: N/A                           | Print                       |
| Action Details: Process Started<br>Process Task Name: N/A<br>Date: 16-Nov-2018 13:24:05<br>Role: N/A<br>Username (Full Name): gdixson (Gretchen Dixson)<br>Reason for Change: N/A                                                              | Print                       |
|                                                                                                    | Expand all Print all View 1 |

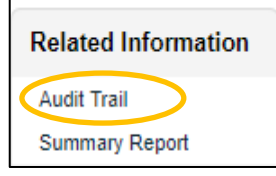

Page 28 of 30

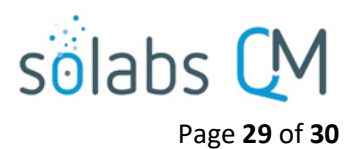

# **Audit Process Notifications**

As mentioned throughout this document, Users will see process tasks listed on their SOLABS QM10 HOME Page and can View or Act on them from there. They will also receive Email Notifications, that include a link to SOLABS QM10.

General information on SOLABS QM10 Notifications available with the Core Software can be found on the Solabs Documentation Portal in a document titled **SOLABS QM10: Notifications Guide.** 

There are no additional Custom Notifications or related Options available with Audit Process P0044.

# **Audit Process Reports**

As described in the separate User Guide titled **QM APP Reports Breakdown** this list of SSRS Reports is available with all SOLABS Process APPs, along with various Excel datasets.

A new macro-enabled Excel report will soon be available for the Audit Process to facilitate more advanced analytics and reporting:

|    | A  | в                                    |
|----|----|--------------------------------------|
|    | si | solabs CM                            |
| 1  | w  | elcome to the Analytics Tool -       |
| 2  |    | Audit Report                         |
| 3  |    | Last Refreshed on: Oct 04/2021 10:51 |
| 4  | A  | vailable Sheets                      |
| 5  | 1  | PT - OPEN Audits - Report            |
| 6  | 2  | PT - All Audits Report               |
| 7  | 3  | PT - Audits Closed & Cancelled       |
| 8  | 4  | PT - Audit - # Crea. Comp by         |
| 9  | 5  | PT - Audit 2nd Tasks - Report        |
| 10 | 6  | PT - 2nd Tasks - Upcg + Ovrdue       |
| 11 | 7  | PT - 2nd Tasks - # by                |
| 12 | 8  | PT -2nd Tasks -OnTime Closed by      |
| 13 | 9  | PT - Audit Daily Meetings - Rpt      |
| 14 | #  | PT - # Audit Daily Meetings          |
| 15 | #  | Welcome                              |

CC Per Process Step

- CC Current Step Listing
- CC Listing

E

E

- CC Statistics per Month
- CC Statistics per Parameter
  - CC Statistics per Year

On the next page is an example of just one of the **Available Sheets** that will help you access, view, analyze and share information on the Audit process workflows.

# solabs (

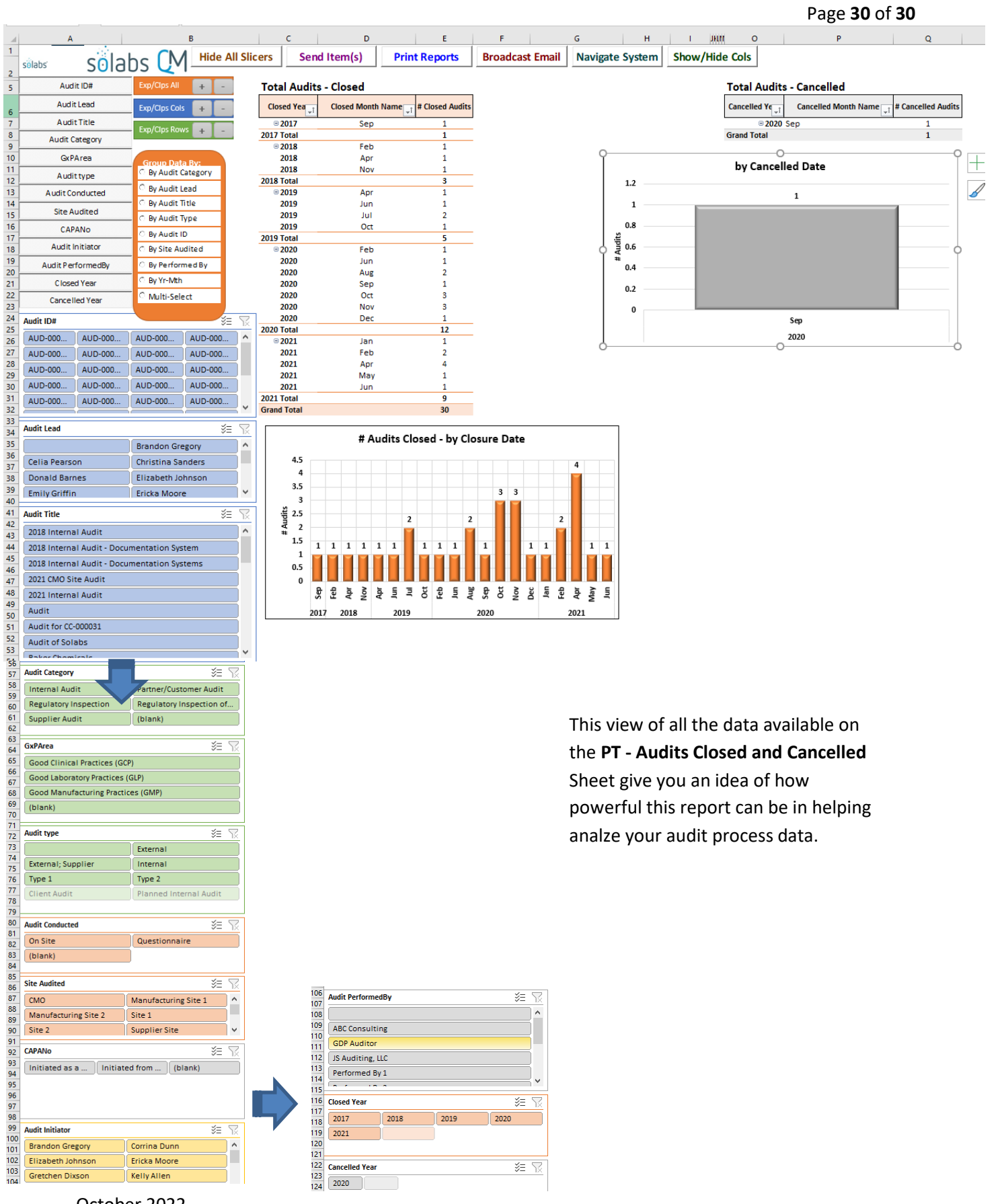

2018

2019

2020

絙 🕅

Audit Initiator žΞ Brandon Gregor ^ Corrina Duni Elizabeth Johnso Ericka Moore Gre Kelly Alle

October 2022